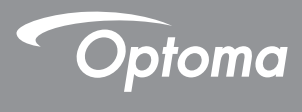

## DLP<sup>®</sup> Projetor

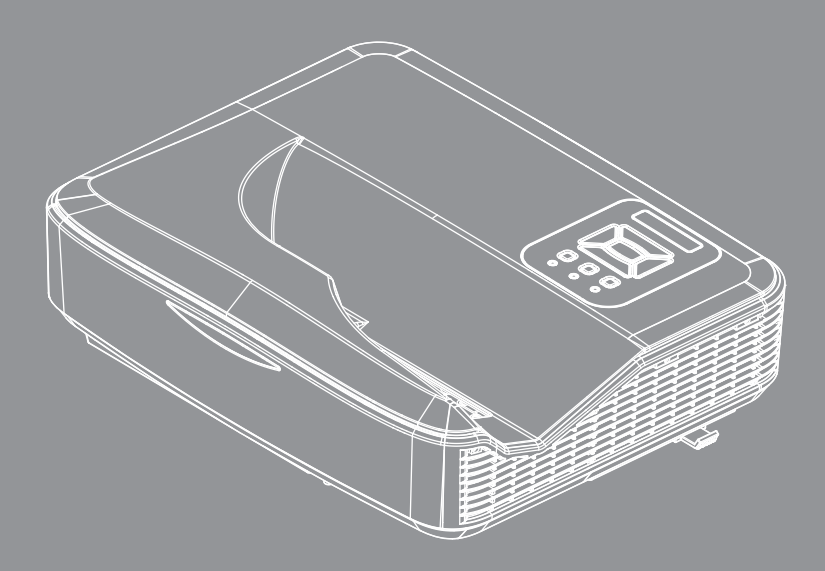

Manual do usuário

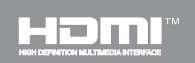

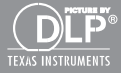

# Índice

| Índice2                                 |
|-----------------------------------------|
| Nota de uso3                            |
| Informações de segurança3               |
| Precauções4                             |
| Introdução6                             |
| Visão geral da embalagem6               |
| Visão geral do produto7                 |
| Unidade principal7                      |
| Painel de controle8                     |
| Conexões de entrada/saída9              |
| Controle remoto10                       |
| Instalação 11                           |
| Conectando o projetor11                 |
| Conectar ao computador/notebook 11      |
| Conexão às fontes de vídeo12            |
| Como ligar e desligar o projetor13      |
| Como ligar o projetor13                 |
| Desligando O Projetor14                 |
| Indicador de advertência14              |
| Ajuste da imagem projetada15            |
| Ajuste da altura do projetor15          |
| Ajuste do foco do projetor16            |
| Ajuste do tamanho da imagem de          |
| projeção (Diagonai)                     |
| Deinel de controle e controle remote    |
| Painei de controle e controle remoto 19 |
| Painei de controle                      |
| Códigos remotos por infravormelho       |
| Estrutura 23                            |
| Menus de exibicão em tela 23            |
| Como operar 26                          |
| Imagem 27                               |
| Tela                                    |
| Definicão                               |
| Volume                                  |
| Opções                                  |
| OPÇÕES   Configurações de Laser36       |
| 3D                                      |
| LAN                                     |

| Multimídia44                         | 4 |
|--------------------------------------|---|
| Acessando Arquivos de Multimídia4    | 4 |
| Como acessar o modo de Multimídia 4  | 4 |
| Apêndices62                          | 2 |
| Instalação e limpeza do filtro de pó |   |
| opcional6                            | 2 |
| Lista de suporte MMA6                | 3 |
| Modos de compatibilidade6            | 8 |
| VGA Analógico6                       | 8 |
| HDMI Digital7                        | 0 |
| Lista de funções protocolo RS2327    | 2 |
| Notas reguladoras e de segurança7    | 4 |
| Instalação no teto7                  | 7 |
|                                      |   |

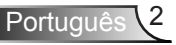

## Nota de uso

### Informações de segurança

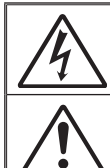

O raio com ponta dentro de um triângulo eqüilátero serve para alertar o usuário da presença de "tensão perigosa" não isolada dentro do gabinete do produto, que pode ter intensidade suficiente para constituir um risco de choque elétrico às pessoas.

O ponto de exclamação dentro de um triângulo equilátero serve para alertar o usuário da presença de instruções importantes de operação e manutenção (serviço) no documento que acompanha o aparelho.

AVISO: PARA REDUZIR O RISCO DE INCÊNDIO OU CHOQUE ELÉTRICO, NÃO EXPONHA ESTE APARELHO À CHUVA OU UMIDADE. ALTAS TENSÕES PERIGOSAS ESTÃO PRESENTES NO INTERIOR DO GABINETE. NÃO ABRA O GABINETE. CONFIE QUALQUER REPARO AO PESSOAL DE SERVIÇO QUALIFICADO APENAS.

#### Limites de emissões da Classe B

Este aparelho digital Classe B atende a todos os requisitos das Regulamentações Canadenses para Equipamentos Causadores de Interferência.

#### Instruções importantes de segurança

- Não bloqueie nenhuma abertura de ventilação. Para garantir uma operação confiável do projetor e protegê-lo contra superaquecimento, coloque-o numa posição e local que não interfira com a ventilação adequada. Por exemplo, não coloque o projetor sobre uma cama, um sofá, etc. Não o coloque num lugar fechado, como uma estante de livros ou num gabinete que possa impedir o fluxo do ar através das aberturas de ventilação.
- Não use este projetor próximo à água ou umidade. Para reduzir o risco de incêndio ou choque elétrico, não exponha o projetor à chuva ou umidade.
- Não instale próximo a fontes de calor, como radiadores, aquecedores, fornos, ou outros aparelhos tais como amplificadores que produzam calor.
- 4. Limpe somente com pano seco.
- 5. Use somente acessórios especificados pelo fabricante.
- Não use a unidade se ela tiver sido fisicamente danificada ou abusada. Dano/abuso físico seriam (mas não limitados a):
  - A unidade foi derrubada.
  - O cabo de alimentação ou o plugue tiverem sido danificados.
  - Líquido tiver sido derrubado no projetor.
  - O produto foi exposto à chuva ou água.
  - Algo caiu no projetor ou algo está solto por dentro.

Não tente consertar a unidade por si mesmo. A abertura ou remoção das tampas pode expô-lo a tensões perigosas e outros riscos.

- Não deixe objetos ou líquidos entrarem no projetor. Eles podem tocar nos pontos perigosos de tensão e causar curto circuito em peças que podem resultar em incêndio ou choque elétrico.
- 8. Veja as marcas de segurança no gabinete do produto.
- 9. A unidade deve apenas ser reparada por pessoal de serviço apropriado.

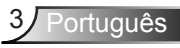

## Nota de uso

### Precauções

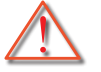

Siga todos os avisos, precauções e manutenções recomendadas neste manual do usuário.

- Aviso Não olhe para a lente do projetor quando a lâmpada estiver acesa. A luz brilhante pode ferir e danificar os olhos.
- Aviso Para reduzir o risco de incêndio ou choque elétrico, não exponha este projetor à chuva ou umidade.
- Aviso Não abra nem desmonte o projetor porque isso pode causar choque elétrico.

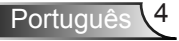

## Nota de uso

### Faça:

- Desligue e retire o plugue de alimentação elétrica da tomada de CA antes de limpar o produto.
- Use um tecido suave seco com detergente diluído para limpar a caixa do vídeo.
- Retire o plugue de alimentação elétrica da tomada CA se o produto não for usado por um longo período.

#### Não:

- Bloqueie as ranhuras e aberturas de ventilação.
- Use produtos de limpeza abrasivos, ceras ou solventes para limpar a unidade.
- Use sob as seguintes condições:
  - Ambientes extremamente quentes, frios ou úmidos.
    - Nível do mar até 6000 pés Extremamente quente: > 35°C Extremamente frio: < 5°C</li>
    - 6000 pés acima
      Extremamente quente: > 30°C
      Extremamente frio: < 5°C</li>
    - Extremamente úmido: > 70% R.H. (Umidade relativa)
  - -Em áreas sujeitas a poeira e sujeira excessivas.
  - -Próximo de qualquer aparelho que gere um forte campo magnético.
  - -Sob a luz solar direta.

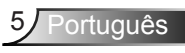

### Visão geral da embalagem

Desembale e inspecione o conteúdo da caixa para assegurar que todas as peças listadas a baixo estão na caixa. Caso algo esteja faltando, favor entrar em contato com seu centro de serviço ao cliente mais próximo.

### Acessórios Padrões

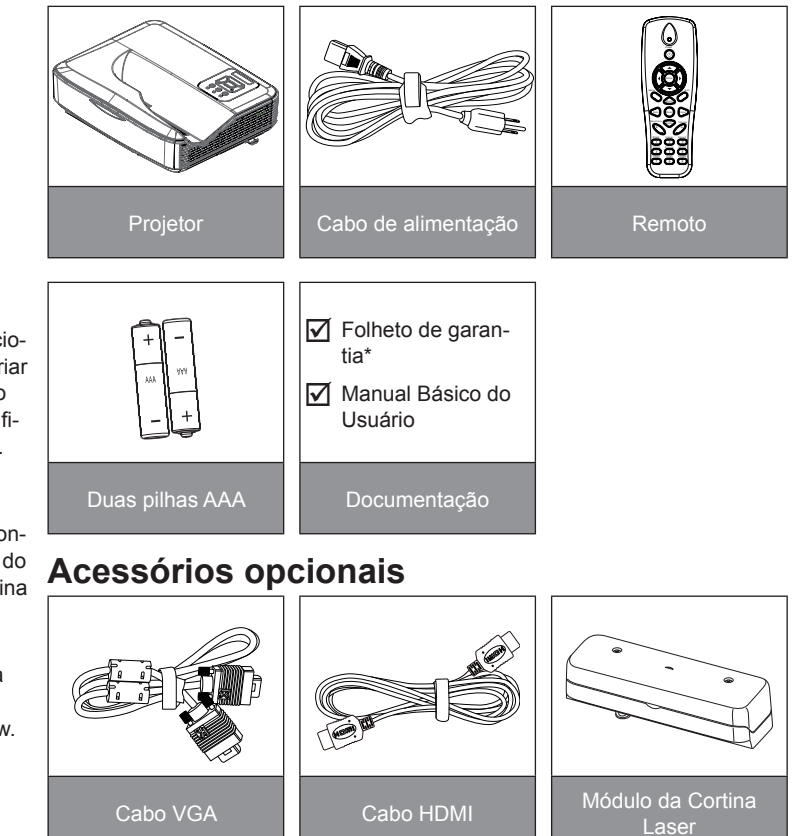

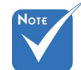

- Acessórios opcionais podem variar dependendo do modelo, especificação e região.
- Para outros acessórios de cortina laser, consulte o manual do usuário da cortina laser.
- \*Para obter informações da garantia européia, visite www. optomaeurope. com

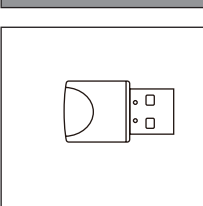

Conector Wi-fi

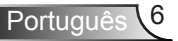

### Visão geral do produto

### Unidade principal

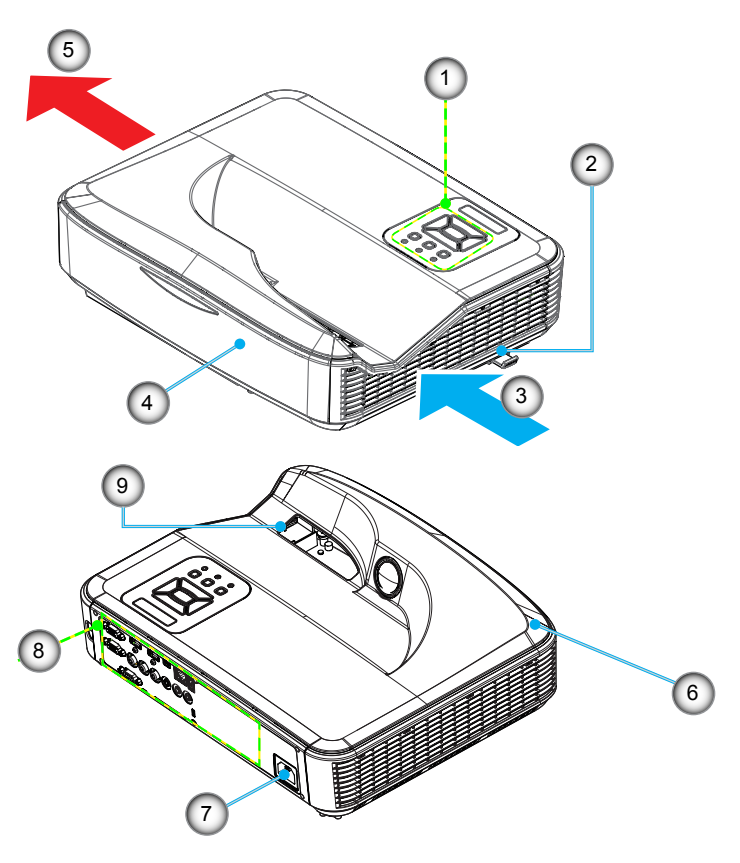

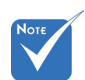

- A interface está sujeita às especificações do modelo.
- Não bloqueie as entradas/saídas de ventilação do projetor e mantenha um mínimo de 30 cm de distância.
- 1. Painel de controle
- 2. Comutador de foco
- Ventilação (abertura de entrada)
- 4. Receptor de infravermelho
- 5. Ventilação (abertura de saída)
- 6. Alto Falante
- 7. Soquete de alimentação
- 8. Conexões de entrada/saída
- 9. Lente

### 2 1 3 4 ON(B) LAMP O STANDBY(R) TEMP 0 0 5 8 ত 6 Ente 9 7

- 1. LED de Energia
- 2. Enter
- 3. LED de temperatura

Painel de controle

- 4. LED da lâmpada
- 5. Menu
- 6. Entrada
- 7. Quatro Teclas Direcionais de Seleção
- 8. Botão de Energia/Espera
- 9. Receptor de infravermelho

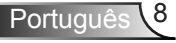

### Conexões de entrada/saída

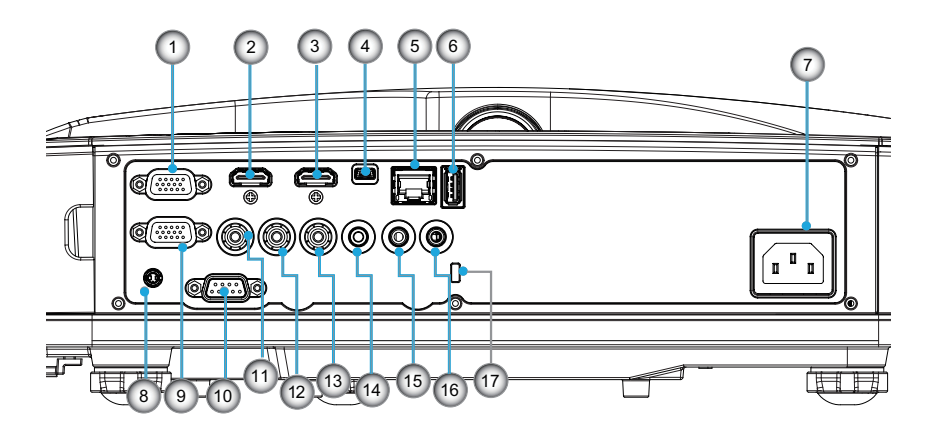

- Conector VGA1-In/YPbPr (entrada de sinal analógico de PC/entrada de vídeo componente/HDTV/YPbPr)
- 2. Conector de entrada HDMI2
- 3. Conector de entrada HDMI1
- 4. Conector USB (Conectar no PC para função Mouse Remoto)
- 5. Conector RJ45
- 6. Conector USB Tipo A
- 7. Soquete de alimentação
- 8. Conector Interativo (mini-jack de 3,5 mm, dependendo do modelo)
- 9. Conector VGA-Out/VGA2-In
- 10. Conector RS-232 (Tipo DIN 9-pinos)
- 11. Conector de entrada de vídeo composto
- 12. Conector de Entrada de Áudio Composto (direito)
- 13. Conector de Entrada de Áudio Composto (esquerdo)
- 14. Conector de saída de áudio (mini saída de 3,5 mm)
- 15. Conector de entrada de áudio (mini saída de 3,5 mm)
- 16. Conector de entrada de áudio (microfone)
- 17. Porta para trava Kensington™

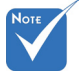

 A interface está sujeita às especificações do modelo.

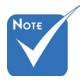

 Suporte de interligação de monitor somente em VGA1-In/YPbPr.

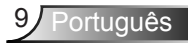

### **Controle remoto**

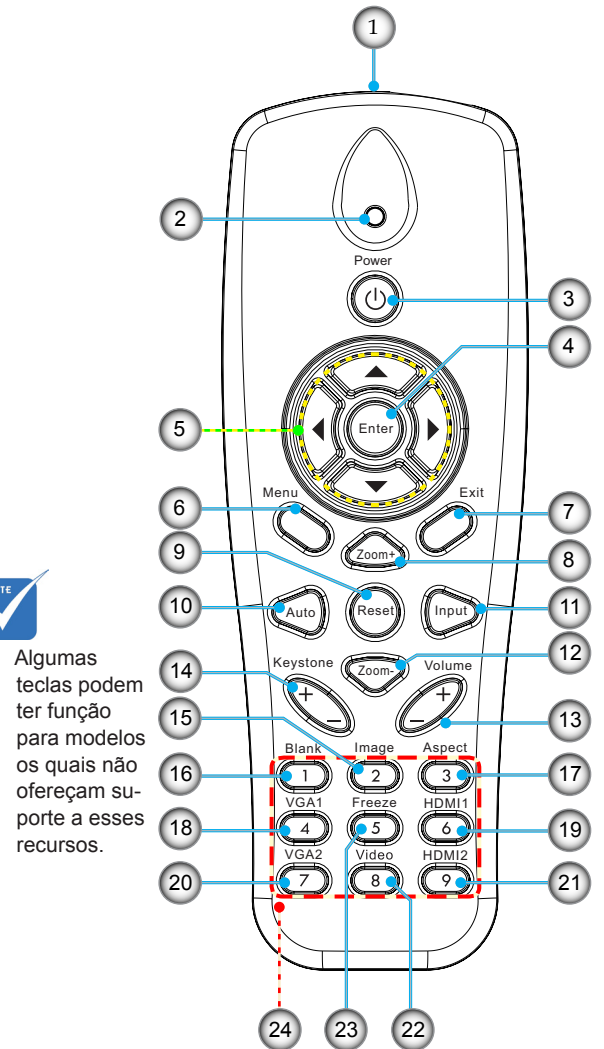

- 1. Transmissor infravermelho
- 2. Indicador LED
- 3. Liga/desliga Energia
- 4. OK
- 5. Quatro Teclas Direcionais de Seleção
- 6. Menu
- 7. Sair
- 8. Ampliar
- 9. Reset
- 10. Auto
- 11. Fonte
- 12. Reduzir
- 13. Volume +/-
- 14. Trapézio +/-
- 15. Imagem
- 16. Tela preta
- 17. Rel. de aspecto
- 18. VGA1
- 19. HDMI1
- 20. VGA2
- 21. HDMI2
- 22. Vídeo
- 23. Congelar tela
- 24. Teclado numérico (para entrada de senha)

### Conectando o projetor Conectar ao computador/notebook

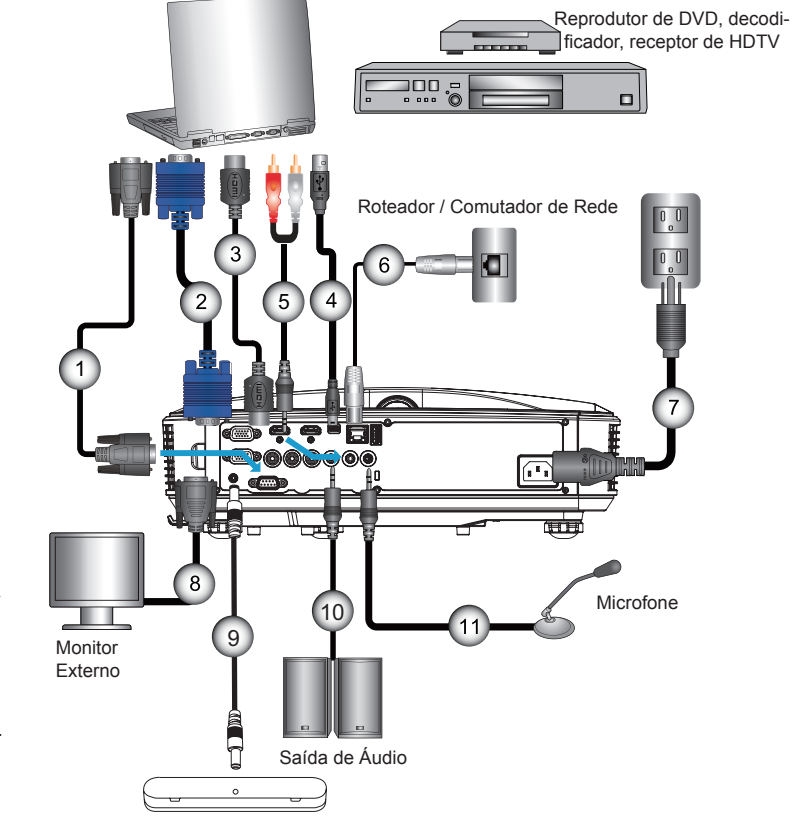

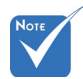

- Devido a diferentes aplicações em cada país algumas regiões podem ter acessórios diferentes.
- (\*) Acessório
  Opcional

| 1  | *Cabo RS232                   |
|----|-------------------------------|
| 2  | *Cabo VGA                     |
| 3  | *Cabo HDMI                    |
| 4  | *Cabo USB                     |
| 5  | *Cabo de áudio/RCA            |
| 6  | *Cabo RJ45                    |
| 7  | Cabo de Alimentação           |
| 8  | *Cabo de saída VGA            |
| 9  | Cabo interactivo              |
| 10 | *Cabo de saída de áudio       |
| 11 | *Cabo de entrada de Microfone |

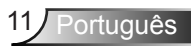

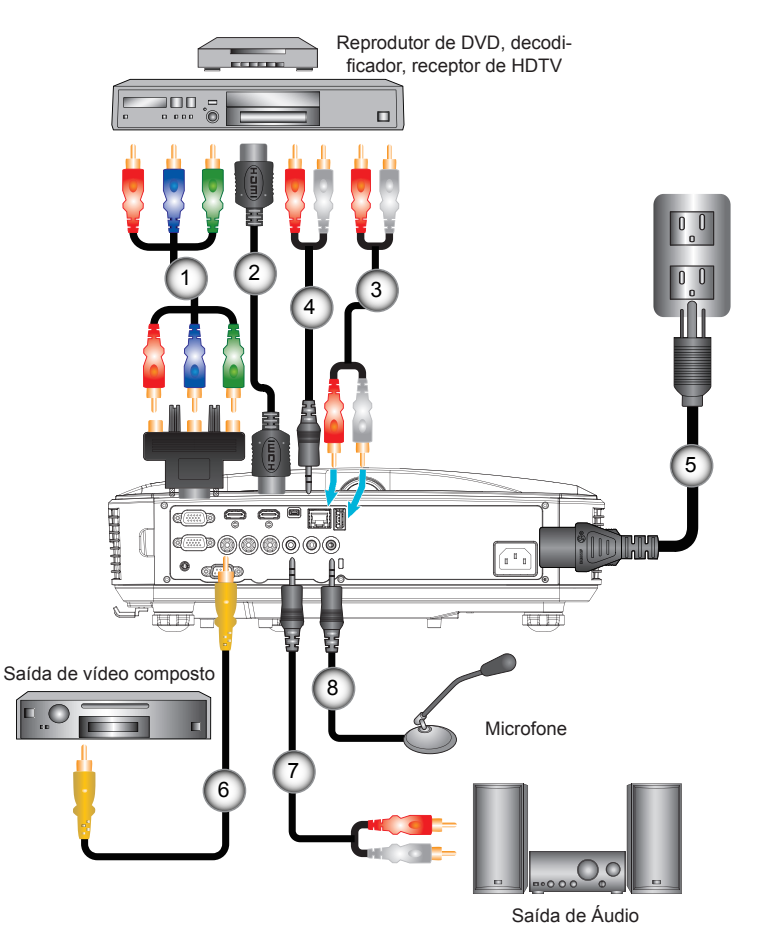

### Conexão às fontes de vídeo

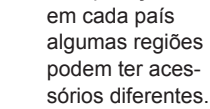

Devido a diferen-

tes aplicações

Νοτ

÷.

(\*) Acessório
 Opcional

| 1 | *15 pinos para 3 componentes RCA/adaptador HDTV |
|---|-------------------------------------------------|
| 2 | *Cabo HDMI                                      |
| 3 | *Cabo de Áudio                                  |
| 4 | *Cabo de áudio/RCA                              |
| 5 | Cabo de alimentação                             |
| 6 | *Cabo de vídeo composto                         |
| 7 | *Cabo de áudio/RCA                              |
| 8 | *Cabo de entrada de áudio                       |

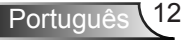

### Como ligar e desligar o projetor

### Como ligar o projetor

- Ligue firmemente o cabo de alimentação e o cabo de sinal. Quando conectado, o LED de ENERGIA/ESPERA acenderá em Laranja.
- Ligue a lâmpada pressionando o botão "也" em cima do projetor ou no controle remoto. Neste momento, o LED de ENERGIA/ESPERA se tornará azul.❶

A tela de abertura aparecerá em aproximadamente 10 segundos. Na primeira vez que você usar o projetor, você deverá selecionar o idioma de preferência e o modo de economia de energia.

- Ligue e conecte a fonte que você deseja exibir na tela (computador, notebook, video player, etc). O projetor detectará a fonte automaticamente. Caso contrário, pressione o botão menu e vá para "OPÇÕES". Se certifique que o "Procura fonte" foi definido como "desligado".
- Ao conectar várias fontes ao mesmo tempo, pressione o botão "ENTRADA" no painel de controle ou as teclas equivalentes no controle remoto para alternar entre as entradas.

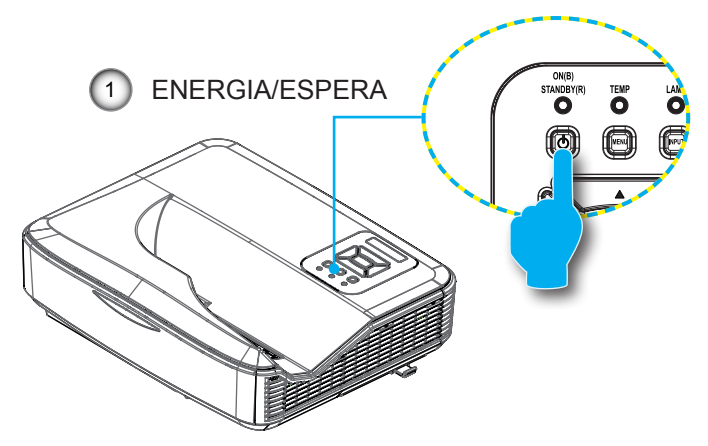

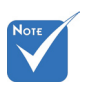

 Ligue o projetor e, em seguida, selecione as fontes de sinal.

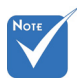

Quando o modo de energia está no modo de espera (consumo de energia < 0,5W), a entrada/saída VGA e áudio será desativada quando o projetor estiver no modo de espera.

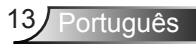

### **Desligando O Projetor**

 Pressione o botão "U" no controle remoto ou no painél de controle para desligar o projetor. A mensagem seguinte será exibida na tela.

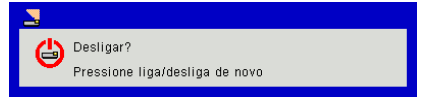

Pressione o botão "**U**" novamente para confirmar, caso contrário a mensagem desaparecerá depois de 10 segundos. Ao pressionar o botão "**U**" pela segunda vez, o ventilador começará a resfriar o sistema e se desligará.

 Os ventiladores continuam a operar por cerca de 4 segundos para o ciclo de resfriamento e o LED de ENERGIA/ES-PERA piscará em Laranja. Quando o LED de ENERGIA/ ESPERA se acende em Laranja significa que o projetor entrou no modo de espera.

Se quiser religar o projetor, deverá esperar até que tenha concluído o ciclo de arrefecimento e tenha entrado no modo de espera. No modo de espera, basta pressionar o botão "**U**" para reiniciar o projetor.

 Desconecte o cabo de alimentação da tomada elétrica e do projetor.

### Indicador de advertência

Quando os indicadores de alerta (ver abaixo) aparecerem, o projetor desligarão automaticamente:

- O indicador do LED da "LÂMPADA" acende em vermelho e se o indicador "ENERGIA/ESPERA" piscar em âmbar.
- Indicador LED de "TEMP" está aceso em vermelho, isto indica que o projetor está sobreaquecido. Sob condições normais, o projetor pode ser ligado novamente.
- O indicador do LED da "TEMP" pisca em vermelho e se o indicador "ENERGIA/ESPERA" piscar em âmbar.

Desplugue o cabo de alimentação do projetor, aguarde 30 segundos e tente novamente. Se o indicador de alerta acender novamente, contate seu centro de serviço mais próximo para assistência.

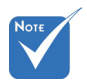

Contate o centro de serviço mais próximo caso o projetor esxiba estes sintomas.

### Ajuste da imagem projetada

### Ajuste da altura do projetor

O projetor está equipado com pés de elevação para ajustar a altura da imagem.

- 1. Localize o pé ajustável que você deseja modificar na parte inferior do monitor.
- 2. Gire o anel ajustável no sentido horário para elevar o projetor, ou no sentido anti-horário para abaixá-lo. Repita com os demais pés conforme necessário.

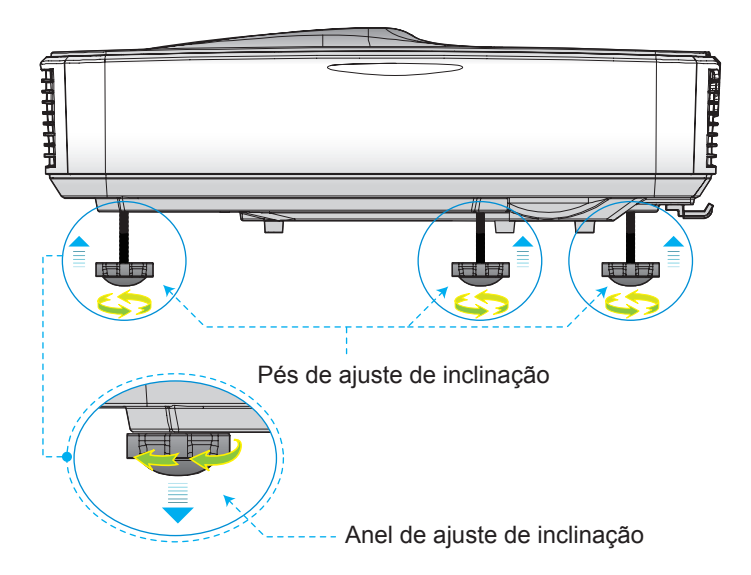

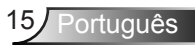

### Ajuste do foco do projetor

Para focalizar a imagem, deslize o comutador de foco para esquerda/direita até que a imagem esteja nítida.

- Série 1080p: O projetor focalizará a distâncias de 1,443 a 1,887 pés (0,437 a 0,572 metros).
- Série WXGA: O projetor vai focalizar nas distâncias (lente a parede) de 1.59~2.16 pés (0.49~0.66 metros)

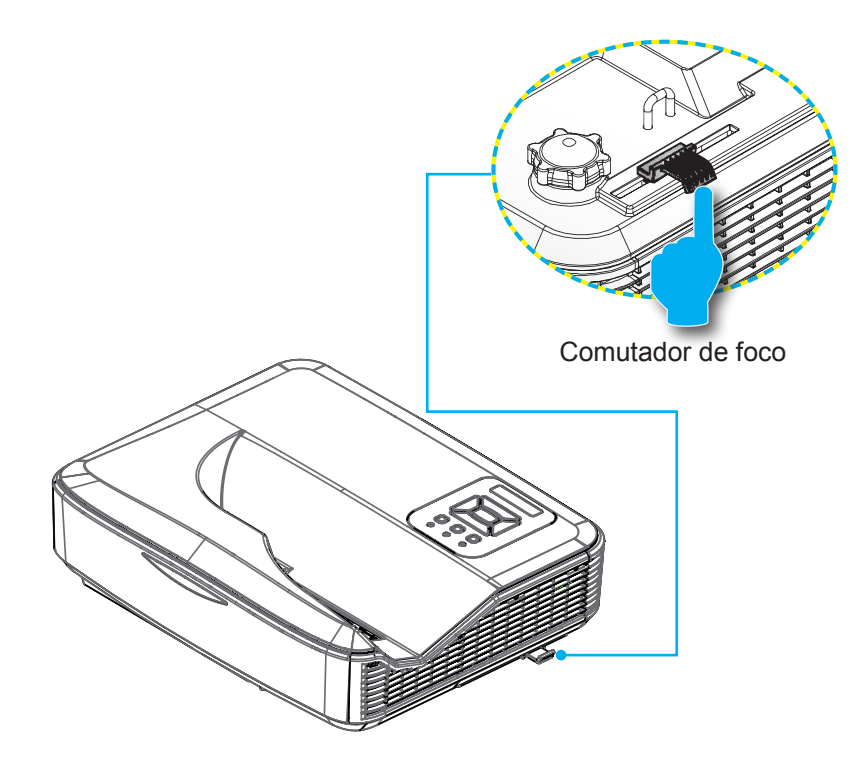

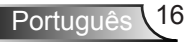

# Ajuste do tamanho da imagem de projeção (Diagonal)

- Série 1080p: Tamanho da Imagem de Projeção de 80" a 100" (2,03 a 2,54 metros).
- Série WXGA: O projetor vai focalizar nas distâncias (lente a parede) de 1.59~2.16 pés (0.49~0.66 metros)

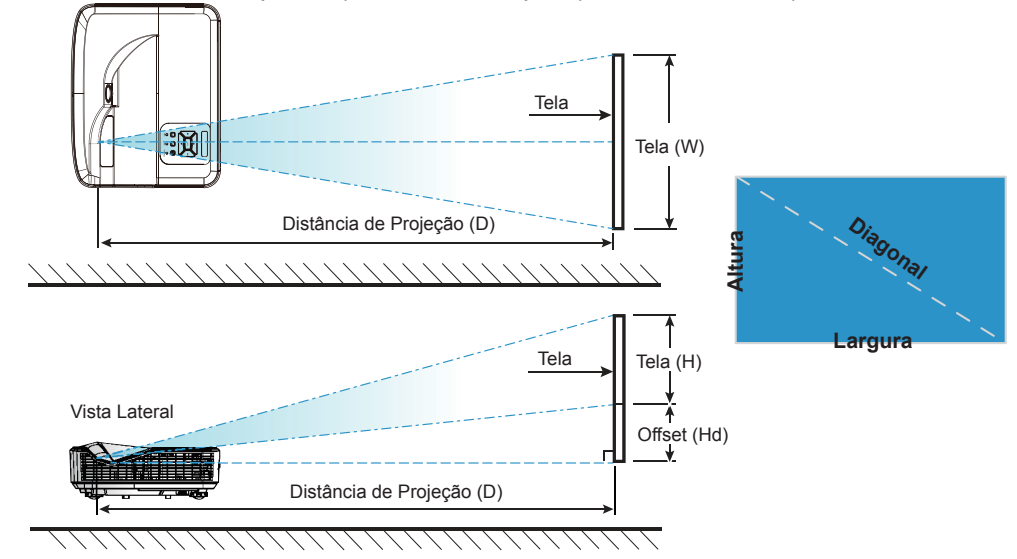

Vista Superior

| Gráfico de medição de instalação para montagem na parede 1080P (16:9) |                                               |                                      |                                  |                                                                                                    |                                                                                                    |                                                                                                    |                                                                                        |                                                                                                  |
|-----------------------------------------------------------------------|-----------------------------------------------|--------------------------------------|----------------------------------|----------------------------------------------------------------------------------------------------|----------------------------------------------------------------------------------------------------|----------------------------------------------------------------------------------------------------|----------------------------------------------------------------------------------------|--------------------------------------------------------------------------------------------------|
| Tamanho<br>da imagem<br>diagonal (S)<br>em polegadas                  | Tamanho<br>da imagem<br>diagonal (S)<br>em mm | Largura da<br>imagem em<br>(W) em mm | Altura da<br>imagem (H)<br>em mm | Distância da<br>superfície do<br>quadro branco<br>ao centro de<br>montagem do<br>projetor (T) em<br>mm | Distância da<br>superfície do<br>quadro branco até<br>a parte traseira<br>do projetor (T1)<br>em mm | Distância da<br>parte superior<br>da imagem até a<br>parte superior da<br>placa de parede (O)<br>em mm | Distância da parte<br>superior da imagem<br>até o interface<br>invólucro (O1)<br>em mm | Distância da<br>parte superior<br>da imagem até<br>a parte superior<br>do projetor (O2)<br>em mm |
| 87                                                                    | 2210                                          | 1926                                 | 1083                             | 370                                                                                                    | 233                                                                                                 | 364                                                                                                    | 288                                                                                    | 268                                                                                              |
| 88                                                                    | 2235                                          | 1948                                 | 1096                             | 376                                                                                                    | 239                                                                                                 | 367                                                                                                    | 291                                                                                    | 271                                                                                              |
| 89                                                                    | 2261                                          | 1970                                 | 1108                             | 382                                                                                                    | 245                                                                                                 | 370                                                                                                    | 294                                                                                    | 274                                                                                              |
| 90                                                                    | 2286                                          | 1992                                 | 1121                             | 387                                                                                                    | 250                                                                                                 | 372                                                                                                    | 296                                                                                    | 276                                                                                              |
| 91                                                                    | 2311                                          | 2015                                 | 1133                             | 393                                                                                                    | 256                                                                                                 | 375                                                                                                    | 299                                                                                    | 279                                                                                              |
| 92                                                                    | 2337                                          | 2037                                 | 1146                             | 398                                                                                                    | 261                                                                                                 | 377                                                                                                    | 301                                                                                    | 281                                                                                              |
| 93                                                                    | 2362                                          | 2059                                 | 1158                             | 404                                                                                                    | 267                                                                                                 | 380                                                                                                    | 304                                                                                    | 284                                                                                              |
| 94                                                                    | 2388                                          | 2081                                 | 1171                             | 409                                                                                                    | 272                                                                                                 | 383                                                                                                    | 307                                                                                    | 287                                                                                              |
| 95                                                                    | 2413                                          | 2103                                 | 1183                             | 415                                                                                                    | 278                                                                                                 | 385                                                                                                    | 309                                                                                    | 289                                                                                              |
| 96                                                                    | 2438                                          | 2125                                 | 1196                             | 421                                                                                                    | 284                                                                                                 | 388                                                                                                    | 312                                                                                    | 292                                                                                              |
| 97                                                                    | 2464                                          | 2147                                 | 1208                             | 426                                                                                                    | 289                                                                                                 | 390                                                                                                    | 314                                                                                    | 294                                                                                              |

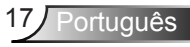

| Gráfico de medição de instalação para montagem na parede 1080P (16:9) |                                               |                                      |                                  |                                                                                                    |                                                                                                    |                                                                                                    |                                                                                        |                                                                                                  |
|-----------------------------------------------------------------------|-----------------------------------------------|--------------------------------------|----------------------------------|----------------------------------------------------------------------------------------------------|----------------------------------------------------------------------------------------------------|----------------------------------------------------------------------------------------------------|----------------------------------------------------------------------------------------|--------------------------------------------------------------------------------------------------|
| Tamanho<br>da imagem<br>diagonal (S)<br>em polegadas                  | Tamanho<br>da imagem<br>diagonal (S)<br>em mm | Largura da<br>imagem em<br>(W) em mm | Altura da<br>imagem (H)<br>em mm | Distância da<br>superfície do<br>quadro branco<br>ao centro de<br>montagem do<br>projetor (T) em<br>mm | Distância da<br>superfície do<br>quadro branco até<br>a parte traseira<br>do projetor (T1)<br>em mm | Distância da<br>parte superior<br>da imagem até a<br>parte superior da<br>placa de parede (O)<br>em mm | Distância da parte<br>superior da imagem<br>até o interface<br>invólucro (O1)<br>em mm | Distância da<br>parte superior<br>da imagem até<br>a parte superior<br>do projetor (O2)<br>em mm |
| 98                                                                    | 2489                                          | 2170                                 | 1220                             | 432                                                                                                    | 295                                                                                                 | 393                                                                                                    | 317                                                                                    | 297                                                                                              |
| 99                                                                    | 2515                                          | 2192                                 | 1233                             | 437                                                                                                    | 300                                                                                                 | 396                                                                                                    | 320                                                                                    | 300                                                                                              |
| 100                                                                   | 2540                                          | 2214                                 | 1245                             | 443                                                                                                    | 306                                                                                                 | 398                                                                                                    | 322                                                                                    | 302                                                                                              |
| 101                                                                   | 2565                                          | 2236                                 | 1258                             | 448                                                                                                    | 311                                                                                                 | 401                                                                                                    | 325                                                                                    | 305                                                                                              |
| 102                                                                   | 2591                                          | 2258                                 | 1270                             | 454                                                                                                    | 317                                                                                                 | 403                                                                                                    | 327                                                                                    | 307                                                                                              |

| Gráfico de medição de instalação para montagem na parede WXGA (16:10) |                                               |                                      |                                  |                                                                                                    |                                                                                                    |                                                                                                    |                                                                                        |                                                                                                  |
|-----------------------------------------------------------------------|-----------------------------------------------|--------------------------------------|----------------------------------|----------------------------------------------------------------------------------------------------|----------------------------------------------------------------------------------------------------|----------------------------------------------------------------------------------------------------|----------------------------------------------------------------------------------------|--------------------------------------------------------------------------------------------------|
| Tamanho<br>da imagem<br>diagonal (S)<br>em polegadas                  | Tamanho<br>da imagem<br>diagonal (S)<br>em mm | Largura da<br>imagem em<br>(W) em mm | Altura da<br>imagem (H)<br>em mm | Distância da<br>superfície do<br>quadro branco<br>ao centro de<br>montagem do<br>projetor (T) em<br>mm | Distância da<br>superfície do<br>quadro branco até<br>a parte traseira<br>do projetor (T1)<br>em mm | Distância da<br>parte superior<br>da imagem até a<br>parte superior da<br>placa de parede (O)<br>em mm | Distância da parte<br>superior da imagem<br>até o interface<br>invólucro (O1)<br>em mm | Distância da<br>parte superior<br>da imagem até<br>a parte superior<br>do projetor (O2)<br>em mm |
| 85                                                                    | 2159                                          | 1831                                 | 1144                             | 370                                                                                                    | 233                                                                                                 | 342                                                                                                    | 266                                                                                    | 246                                                                                              |
| 86                                                                    | 2184                                          | 1852                                 | 1158                             | 376                                                                                                    | 239                                                                                                 | 344                                                                                                    | 268                                                                                    | 248                                                                                              |
| 87                                                                    | 2210                                          | 1874                                 | 1171                             | 382                                                                                                    | 245                                                                                                 | 346                                                                                                    | 270                                                                                    | 250                                                                                              |
| 88                                                                    | 2235                                          | 1895                                 | 1185                             | 387                                                                                                    | 250                                                                                                 | 349                                                                                                    | 273                                                                                    | 253                                                                                              |
| 89                                                                    | 2261                                          | 1917                                 | 1198                             | 393                                                                                                    | 256                                                                                                 | 351                                                                                                    | 275                                                                                    | 255                                                                                              |
| 90                                                                    | 2286                                          | 1939                                 | 1212                             | 399                                                                                                    | 262                                                                                                 | 353                                                                                                    | 277                                                                                    | 257                                                                                              |
| 91                                                                    | 2311                                          | 1960                                 | 1225                             | 404                                                                                                    | 267                                                                                                 | 356                                                                                                    | 280                                                                                    | 260                                                                                              |
| 92                                                                    | 2337                                          | 1982                                 | 1239                             | 410                                                                                                    | 273                                                                                                 | 358                                                                                                    | 282                                                                                    | 262                                                                                              |
| 93                                                                    | 2362                                          | 2003                                 | 1252                             | 416                                                                                                    | 279                                                                                                 | 361                                                                                                    | 285                                                                                    | 265                                                                                              |
| 94                                                                    | 2388                                          | 2025                                 | 1265                             | 422                                                                                                    | 285                                                                                                 | 363                                                                                                    | 287                                                                                    | 267                                                                                              |
| 95                                                                    | 2413                                          | 2046                                 | 1279                             | 427                                                                                                    | 290                                                                                                 | 365                                                                                                    | 289                                                                                    | 269                                                                                              |
| 96                                                                    | 2438                                          | 2068                                 | 1292                             | 433                                                                                                    | 296                                                                                                 | 368                                                                                                    | 292                                                                                    | 272                                                                                              |
| 97                                                                    | 2464                                          | 2089                                 | 1306                             | 439                                                                                                    | 302                                                                                                 | 370                                                                                                    | 294                                                                                    | 274                                                                                              |
| 98                                                                    | 2489                                          | 2111                                 | 1319                             | 444                                                                                                    | 307                                                                                                 | 373                                                                                                    | 297                                                                                    | 277                                                                                              |
| 99                                                                    | 2515                                          | 2132                                 | 1333                             | 450                                                                                                    | 313                                                                                                 | 375                                                                                                    | 299                                                                                    | 279                                                                                              |
| 100                                                                   | 2540                                          | 2154                                 | 1346                             | 456                                                                                                    | 319                                                                                                 | 377                                                                                                    | 301                                                                                    | 281                                                                                              |
| 101                                                                   | 2565                                          | 2175                                 | 1360                             | 461                                                                                                    | 324                                                                                                 | 380                                                                                                    | 304                                                                                    | 284                                                                                              |
| 102                                                                   | 2591                                          | 2197                                 | 1373                             | 467                                                                                                    | 330                                                                                                 | 382                                                                                                    | 306                                                                                    | 286                                                                                              |
| 103                                                                   | 2616                                          | 2219                                 | 1387                             | 473                                                                                                    | 336                                                                                                 | 384                                                                                                    | 308                                                                                    | 288                                                                                              |
| 104                                                                   | 2642                                          | 2240                                 | 1400                             | 479                                                                                                    | 342                                                                                                 | 387                                                                                                    | 311                                                                                    | 291                                                                                              |
| 105                                                                   | 2667                                          | 2262                                 | 1414                             | 484                                                                                                    | 347                                                                                                 | 389                                                                                                    | 313                                                                                    | 293                                                                                              |
| 106                                                                   | 2692                                          | 2283                                 | 1427                             | 490                                                                                                    | 353                                                                                                 | 392                                                                                                    | 316                                                                                    | 296                                                                                              |
| 107                                                                   | 2718                                          | 2305                                 | 1440                             | 496                                                                                                    | 359                                                                                                 | 394                                                                                                    | 318                                                                                    | 298                                                                                              |
| 108                                                                   | 2743                                          | 2326                                 | 1454                             | 501                                                                                                    | 364                                                                                                 | 396                                                                                                    | 320                                                                                    | 300                                                                                              |
| 109                                                                   | 2769                                          | 2348                                 | 1467                             | 507                                                                                                    | 370                                                                                                 | 399                                                                                                    | 323                                                                                    | 303                                                                                              |
| 110                                                                   | 2794                                          | 2369                                 | 1481                             | 513                                                                                                    | 376                                                                                                 | 401                                                                                                    | 325                                                                                    | 305                                                                                              |
| 111                                                                   | 2819                                          | 2391                                 | 1494                             | 519                                                                                                    | 382                                                                                                 | 403                                                                                                    | 327                                                                                    | 307                                                                                              |
| 112                                                                   | 2845                                          | 2412                                 | 1508                             | 524                                                                                                    | 387                                                                                                 | 406                                                                                                    | 330                                                                                    | 310                                                                                              |
| 113                                                                   | 2870                                          | 2434                                 | 1521                             | 530                                                                                                    | 393                                                                                                 | 408                                                                                                    | 332                                                                                    | 312                                                                                              |
| 114                                                                   | 2896                                          | 2455                                 | 1535                             | 536                                                                                                    | 399                                                                                                 | 411                                                                                                    | 335                                                                                    | 315                                                                                              |
| 115                                                                   | 2921                                          | 2477                                 | 1548                             | 541                                                                                                    | 404                                                                                                 | 413                                                                                                    | 337                                                                                    | 317                                                                                              |

Este gráfico serve apenas como referência ao usuário.

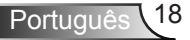

### Painel de controle e controle remoto

Painel de controle

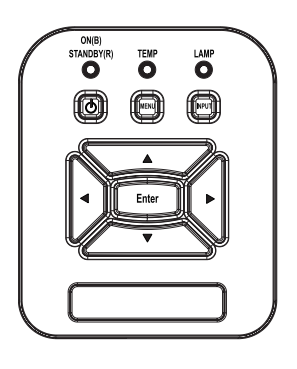

Uso do painel de controle

| POWER                                  | ወ        | Consulte a seção "Como ligar e desligar o<br>projetor" nas páginas 13 ~ 14.                                   |
|----------------------------------------|----------|----------------------------------------------------------------------------------------------------|
| Enter                                  |          | Pressione "Enter" para confirmar sua seleção de item.                                                         |
| ENTRADA                                |          | Pressione "ENTRADA" para selecionar um sinal de entrada.                                                      |
| MENU                                   |          | Pressione "MENU" para abrir os menus de exibição em tela (OSD). Para sair do OSD, pressione "MENU" novamente. |
| Quatro Teclas Dir<br>cionais de Seleçã | e-<br>io | Use ▲▼◀▶ para selecionar os itens ou fazer ajustes nas seleções.                                              |
| LED DA LÂM-<br>PADA                    |          | Consulte o indicador LED do estado de fonte de luz do projetor.                                               |
| LED de TEMP                            |          | Consulte o indicador LED do estado de tem-<br>peratura do projetor.                                           |
| LED de LIGA-<br>DO/ESPERA              |          | Consulte o indicador LED do estado de ener-<br>gia do projetor.                                               |

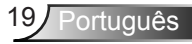

### **Controle remoto**

Llso do controle remoto

| Power<br>CO                                                             |                |
|-------------------------------------------------------------------------|----------------|
| Ment                                                                    | -              |
|                                                                         | -<br>  <br>  - |
| Blant Image Aspect<br>VGA1 Freese HDM1<br>VGA2 Video HDM12<br>C G G G G | -              |
|                                                                         | /              |

| Transmissor<br>infravermelho               | Envia sinais ao projetor.                                                                                       |  |  |  |  |
|--------------------------------------------|----------------------------------------------------------------------------------------------------|--|--|--|--|
| LED                                        | Indicador LED.                                                                                                  |  |  |  |  |
| Energia 🕔                                  | Consulte a seção "Como ligar e desligar o projetor" nas páginas 15-16.                                          |  |  |  |  |
| Sair                                       | Pressione "Sair" para fechar o menu<br>OSD.                                                                     |  |  |  |  |
| Ampliar                                    | Ampliar a exibição do projetor.                                                                                 |  |  |  |  |
| Reset                                      | Retornar os ajustes e configurações<br>aos valores padrões da fábrica. (exce-<br>to para o contador de lâmpada) |  |  |  |  |
| Reduzir                                    | Reduzir a exibição do projetor.                                                                                 |  |  |  |  |
| Enter                                      | Confirma a seleção do item.                                                                                     |  |  |  |  |
| Fonte                                      | Pressione "Fonte" para selecionar um sinal de entrada.                                                          |  |  |  |  |
| Auto                                       | Sincroniza automaticamente o projetor para a fonte de entrada.                                                  |  |  |  |  |
| Quatro Teclas<br>Direcionais de<br>Seleção | Use ▲▼◀► para selecionar os itens<br>ou fazer ajustes nas seleções.                                             |  |  |  |  |
| Trapézio +/-                               | Ajusta a distorção da imagem provo-<br>cada pela inclinação do projetor.                                        |  |  |  |  |
| Volume +/-                                 | Ajuste para aumentar/abaixar o volume.                                                                          |  |  |  |  |
| Rel. de aspecto                            | Use esta função para escolher a pro-<br>porção desejada.                                                        |  |  |  |  |

### Uso do controle remoto

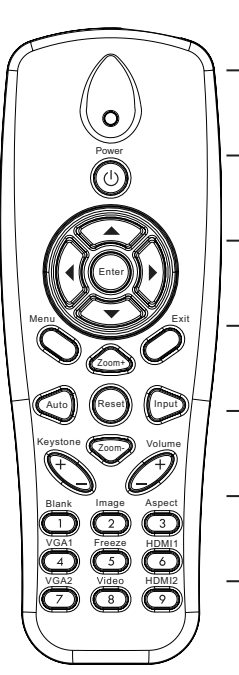

| Menu           | Pressione "Menu" para abrir os menus<br>de exibição em tela (OSD). Para sair<br>do OSD, pressione "Menu" novamente. |
|----------------|----------------------------------------------------------------------------------------------------|
| VGA1           | Pressione "VGA1" para escolher co-<br>nector de ENTRADA VGA 1.                                                      |
| Tela em Branco | Desliga/liga temporariamente o áudio e o vídeo.                                                                     |
| HDMI1          | Pressione "HDMI1" para escolher conector de ENTRADA HDMI 1.                                                         |
| HDMI2          | Pressione "HDMI2" para escolher conector de ENTRADA HDMI 2.                                                         |
| VGA2           | Pressione "VGA2" para escolher co-<br>nector de ENTRADA VGA 2.                                                      |
| Vídeo          | Pressione "Video" para escolher a fonte de vídeo composto.                                                          |
| Congelar tela  | Pausar a imagem da tela. Pressione<br>novamente para retomar a imagem da<br>tela.                                   |
| Imagem         | Seleciona o modo de exibição a partir<br>da Luminosidade, PC, Filme, Jogo e<br>Usuário.                             |

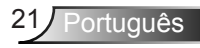

### Códigos remotos por infravermelho

|                  | NEC_CODE  |             |        |        |  |  |  |
|------------------|-----------|-------------|--------|--------|--|--|--|
| Legenda da tecla | Código Pe | rsonalizado | Dados  |        |  |  |  |
|                  | Byte 1    | Byte 2      | Byte 3 | Byte 4 |  |  |  |
| Energia          | FF        | FF          | E8     | 17     |  |  |  |
| Cima             | FF        | FF          | E7     | 18     |  |  |  |
| Esquerda         | FF        | FF          | E6     | 19     |  |  |  |
| Enter            | FF        | FF          | F8     | 7      |  |  |  |
| 4                | FF        | FF          | F7     | 8      |  |  |  |
| Baixo            | FF        | FF          | F6     | 9      |  |  |  |
| Menu             | FF        | FF          | EB     | 14     |  |  |  |
| Zoom+            | FF        | FF          | FB     | 4      |  |  |  |
| Sair             | FF        | FF          | FF     | 0      |  |  |  |
| Auto             | FF        | FF          | FA     | 5      |  |  |  |
| Reset            | FF        | FF          | EA     | 15     |  |  |  |
| Entrada          | FF        | FF          | E0     | 1F     |  |  |  |
| Zoom-            | FF        | FF          | FE     | 1      |  |  |  |
| Trapézio+        | FF        | FF          | F0     | 0F     |  |  |  |
| Trapézio -       | FF        | FF          | E2     | 1D     |  |  |  |
| Volume-          | FF        | FF          | F2     | 0D     |  |  |  |
| Volume+          | FF        | FF          | BD     | 42     |  |  |  |
| Em branco/1      | FF        | FF          | BE     | 41     |  |  |  |
| Imagem/2         | FF        | FF          | F3     | 0C     |  |  |  |
| Aspecto3         | FF        | FF          | E3     | 1C     |  |  |  |
| VGA1 /4          | FF        | FF          | BF     | 40     |  |  |  |
| Congelar/5       | FF        | FF          | EC     | 13     |  |  |  |
| HDMI1/6          | FF        | FF          | E5     | 1A     |  |  |  |
| VGA2 /7          | FF        | FF          | E4     | 1B     |  |  |  |
| HDMI2 /8         | FF        | FF          | EF     | 10     |  |  |  |
| Vídeo-S/9        | FF        | FF          | E1     | 1E     |  |  |  |

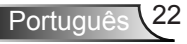

### Menus de exibição em tela

O projetor tem menus multilingües de exibição em tela (OSD) que permitem ajustar a imagem e alterar uma variedade de configurações.

### Estrutura

**Nota:** Note que os menus exibidos na tela (OSD) variam de acordo com o tipo de sinal selecionado e o modelo do projetor que você está usando.

| Principal<br>menu | Submenu               | Definição                                       |                                                                                                    |
|-------------------|-----------------------|-------------------------------------------------|----------------------------------------------------------------------------------------------------|
|                   | Modo de imagem        |                                                 | Brilhante/PC/Filme/Jogo/Mistura./Usuário<br>(Muda o Modo de Cor ao Modo de Usuário se<br>o cliente mudar as configurações) |
|                   | Cor Da Parede         |                                                 | Branco/Amarelo Claro/Azul Claro/Rosa/Verde<br>Escuro                                                                       |
|                   | Luminosidade          |                                                 |                                                                                                    |
|                   | Contraste             |                                                 |                                                                                                    |
| Imagam            | Nitidez               |                                                 |                                                                                                    |
| Imagem            | Saturação             |                                                 |                                                                                                    |
|                   | Matiz                 |                                                 |                                                                                                    |
|                   | Gamma                 |                                                 |                                                                                                    |
|                   | Temperatura de<br>Cor |                                                 |                                                                                                    |
|                   | Combinação de<br>Côr  | Branco/Verde/<br>Azul/Ciano/<br>Magenta/Amarelo | Matiz/Saturação/Ganho                                                                                                    |
|                   | Rel. de aspecto       |                                                 | Auto/4:3/16:9/16:10                                                                                                    |
|                   | Fase                  |                                                 |                                                                                                    |
|                   | Relógio               |                                                 |                                                                                                    |
| Tela              | Posição horizontal    |                                                 |                                                                                                    |
|                   | Posição vertical      |                                                 |                                                                                                    |
|                   | Zoom Digital          |                                                 |                                                                                                    |
|                   | Orientação            |                                                 | Frontal/Teto Frontal/Traseiro/Traseiro-Teto                                                                                |
|                   | Tamanho               |                                                 |                                                                                                    |

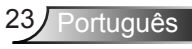

|            | Idioma                   |                                  | Inglês/Alemão/Francês/Italiano/Espanhol/<br>Polonês/Sueco/Holandes /Português/<br>Japonês/Chinês Tradicional/Chinês<br>Simplificado/Coreano/Russo/Árabe /<br>Noruegues/Turco/Dinamarquês |
|------------|--------------------------|----------------------------------|----------------------------------------------------------------------------------------------------|
|            | Local do Menu            |                                  | Superior Esquerdo, Superior Direito, Centro,<br>Inferior Esquerdo, Inferior Direito                                                                                                    |
| Configura- | Legendas                 |                                  | Desligar/CC1/CC2/CC3/CC4                                                                                                    |
| ções       | VGA OUT<br>(Em espera)   |                                  | Desligar/Ligar                                                                                                    |
|            | LAN (ESPERA)             |                                  | Desligar/Ligar                                                                                                    |
|            | VGA-2 (Função)           | Entrada/Saída                    |                                                                                                    |
|            | Modelo de teste          |                                  | Desligar/Ligar                                                                                                    |
|            | Reajustar ao<br>Padrão   |                                  | Sim/Não                                                                                                    |
|            | Alto Falante             |                                  | Ligar/Desligar                                                                                                    |
|            | Saída de Linha           |                                  | Ligar/Desligar                                                                                                    |
|            | Microfone                |                                  | Ligar/Desligar                                                                                                    |
| Volume     | Mudo                     |                                  | Ligar/Desligar                                                                                                    |
|            | Volume                   |                                  |                                                                                                    |
|            | Volume do<br>microfone   |                                  |                                                                                                    |
|            | Logotipo                 |                                  | Padrão/Utilizador                                                                                                    |
|            | Captura de Tela          |                                  |                                                                                                    |
|            | Det aut origem           |                                  | Ligar/Desligar                                                                                                    |
|            | Entrada                  |                                  | VGA-1,VGA-2, HDMI-1, HDMI-2,Vídeo,<br>MULTIMÍDIA                                                                                                    |
|            | Desligar Auto.<br>(Min.) |                                  |                                                                                                    |
| Opções     |                          |                                  | Horas Usadas do SSI (Normal)                                                                                                    |
|            | Configurações            |                                  | Horas Usadas do SSI (ECO)                                                                                                    |
|            | de SSI                   | Modo de<br>Alimentação de<br>SSI | Normal, ECO                                                                                                    |
|            | Alta altitude            | Ligar/Desligar                   |                                                                                                    |
|            | Configurações de         | Aviso do filtro                  |                                                                                                    |
|            | filtro                   | Lemb Limp                        | Sim/Não                                                                                                    |

|                   |                            | Nome do Modelo                          |
|-------------------|----------------------------|-----------------------------------------|
|                   |                            | SNID                                    |
|                   |                            | Fonte                                   |
| Opçoes            | Informações                | Resolução                               |
|                   |                            | Versão de SW                            |
|                   |                            | Rel. de aspecto                         |
|                   | 3D                         | Desligar/Ligar                          |
|                   | Inverter 3D                | Ligar/Desligar                          |
|                   |                            | Frame Packing                           |
| 20                |                            | Side-by-Side (Half)                     |
| 30                | Formato 3D                 | Top and Bottom                          |
|                   |                            | Frame Sequential                        |
|                   |                            | Field Sequential                        |
|                   | 1080p @ 24                 | 96 Hz/144 Hz                            |
| Interactivo       | Configuração<br>interativa | Ligar/Desligar (somente SKU interativo) |
|                   | Status                     |                                         |
|                   | Cliente DHCP               | Ligar/Desligar                          |
|                   | Endereço IP                |                                         |
| Estado da<br>rede | Máscara de sub<br>rede     |                                         |
|                   | Gateway                    |                                         |
|                   | DNS                        |                                         |
|                   | Endereço MAC               |                                         |
|                   | Nome do Grupo              |                                         |
|                   | Nome do Projetor           |                                         |
|                   | Local                      |                                         |
|                   | Contacto                   |                                         |

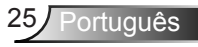

### Como operar

- 1. Para abrir o menu OSD, pressione o botão "Menu" no controle remoto ou painel de controle.
- Quando o OSD for exibido, use as ▲ ▼ teclas para selecionar qualquer item no menu principal. Ao fazer uma seleção numa página em particular, pressione a tecla ► ou "Enter" para entrar no submenu.
- Use as ▲ ▼ teclas para selecionar o item desejado e ajustar as configurações usando a ◀► tecla.
- 4. Selecione o próximo item a ser ajustado no submenu e ajuste conforme descrito acima.
- 5. Pressione "Enter" para confirmar; a tela retornará para o menu principal.
- Para sair, pressione "Menu" novamente. O menu OSD será fechado e o projetor salvará automaticamente as novas configurações.

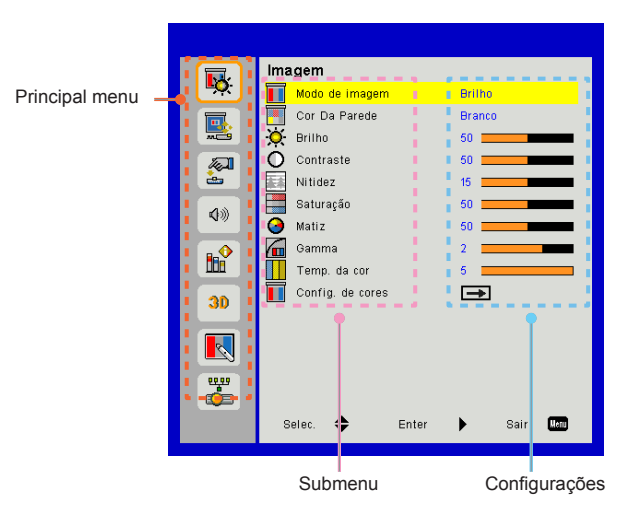

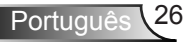

### Imagem

|          | Imagem                    |
|----------|---------------------------|
| <u> </u> | Modo de imagem Brilho     |
|          | Tor Da Parede Branco      |
|          | 🔆 Brilho 50 🚃             |
|          | O Contraste 50            |
| ÷        | Nitidez 15                |
| 4.0      | Saturação 50              |
| ~~       | 🕝 Matiz 50 🚃              |
|          | Gamma 2                   |
|          | Temp. da cor 5            |
| 30       | Config. de cores 🗪        |
|          |                           |
| <b>*</b> |                           |
|          | Selec. 🗢 Enter 🕨 Sair 🕅 📶 |

#### Modo de imagem

Há diversas predefinições de fábrica otimizadas para vários tipos de imagens. Use o botão ◀ ou ► para selecionar o item.

- Brilho: Para aumento de brilho.
- PC: Para apresentação em reuniões.
- Filme: Para reproduzir conteúdo de vídeo.
- Jogo: Para jogos.
- Utilizador: Memoriza as configurações do usuário.
- Mistura: Para aplicação de mistura.

#### Cor Da Parede

Use esta função para obter uma imagem de tela optimizada de acordo com a cor da parede. Você pode selecionar a partir de "Branco", "Amarelo Claro", "Azul Claro", "Rosa", e "Verde Escuro".

#### Brilho

Ajusta o brilho da imagem.

- ▶ Pressione o botão ◀ para escurecer a imagem.
- ▶ Pressione o botão ▶ para clarear a imagem.

#### Contraste

O contraste controla a diferença entre as partes mais claras e mais escuras da imagem. O ajuste do contraste altera a quantidade de preto e branco na imagem.

- ▶ Pressione o botão ◄ para diminuir o contraste.
- ▶ Pressione o botão ▶ para aumentar o contraste.

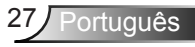

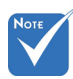

#### <u>Nitidez</u>

Ajusta a nitidez da imagem.

- "Nitidez", "Saturação" da "Matiz" só são suportadas no modo de Vídeo.
- ▶ Pressione o botão ◄ para diminuir a nitidez.
- ▶ Pressione o botão ▶ para aumentar a nitidez.

#### <u>Saturação</u>

Ajuste uma imagem do vídeo de preto-e-branco até uma cor completamente saturada.

- Pressione o botão para reduzir a quantidade de saturação na imagem.
- Pressione o botão > para aumentar a quantidade de saturação na imagem.

#### Matiz

Ajuste o equilíbrio das cores vermelho e verde.

- Pressione o botão > para aumentar a quantidade de vermelho na imagem.

#### Gamma

Isto lhe permite ajustar o valor de gama para obter o melhor contraste de imagem para a entrada.

#### Temp. da cor

Isto lhe permite ajustar a temperatura de cor. A temperaturas mais altas, a tela parece mais fria; a temperaturas mais baixas, a tela parece mais quente.

#### Config. de cores

Use estas configurações para o ajuste avançado das cores individuais de Vermelho, Verde, Azul, Ciano, Magenta e Amarelo.

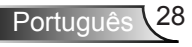

Tela

|            | Ecrã                       |
|------------|----------------------------|
| <u>∎Q</u>  | Rel. de aspecto Automático |
|            | Fase 15                    |
|            | Relógio 0                  |
| a l        | Posição horizontal 0       |
| è          | Posição vertical 0         |
| <b>(</b> ) | Zoom digital 0             |
| •          | E Keystone v. 0            |
|            | 🛁 Orientação T. front      |
|            |                            |
| 30         |                            |
|            |                            |
|            |                            |
| <b>e</b>   |                            |
|            | Selec. 🗢 Enter 🕨 Sair 🚾    |

#### Rel. de aspecto

- Automático: Mantém a imagem com a proporção de larguraaltura originais e maximiza a imagem para encaixar os pixéis horizontais ou verticais originais.
- 4:3: A imagem será dimensionada para encaixar a tela e será exibida usando uma proporção de 4:3.
- 16:9: A imagem será dimensionada para encaixar a largura de tela e a altura será ajustada para exibir a imagem usando uma proporção de 16:9.
- 16:10: A imagem será dimensionada para encaixar a largura de tela e a altura será ajustada para exibir a imagem usando uma proporção de 16:10.

#### Fase

Sincroniza o sinal de vídeo da exibição com a placa gráfica. Se a imagem parecer instável ou piscando, use esta função para corrigi-la.

#### Relógio

Ajuste para obter uma imagem ideal quando houver uma tremulação vertical na imagem.

#### Posição horizontal

- ▶ Pressione o botão ◄ para mover a imagem para a esquerda.
- ▶ Pressione o botão ▶ para mover a imagem para a direita.

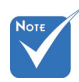

As variações da "Posição horizontal" e "Posição vertical" dependerão da origem de entrada.

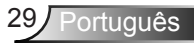

### Posição vertical

- ▶ Pressione o botão ◄ para mover a imagem para baixo.
- ▶ Pressione o botão ▶ para mover a imagem para cima.

#### Zoom digital

- ▶ Pressione o botão ◀ para reduzir o tamanho de uma imagem.
- Pressione o botão ► para ampliar uma imagem no ecrã de projecção.

### Keystone v.

Pressione o botão ◀ ou ► para ajustar a distorsão da imagem verticalmente. Se a imagem parece trapezoidal, esta opção pode ajudar a tornar a imagem rectangular.

#### Orientação

- Frontal: A imagem é projectada directamente no ecrã.
- T. front: Esta é a seleção predefinida. Quando selecionada, a imagem aparecerá de cabeça para baixo.
- > Traseiro: Quando selecionada, a imagem aparecerá reversa.
- T. tras: Quando selecionada, a imagem aparecerá reversa de cabeça para baixo.

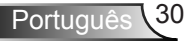

### Configurações

|            | Configurações              |  |  |  |  |  |  |
|------------|----------------------------|--|--|--|--|--|--|
| <b>~</b> ~ | 💮 Idioma English           |  |  |  |  |  |  |
|            | 📴 Local do Menu 💼          |  |  |  |  |  |  |
| <b>~</b>   | 🚟 Legendas Desact          |  |  |  |  |  |  |
|            | VGA Out (Em espera) Desact |  |  |  |  |  |  |
| Čes –      | LAN (ESPERA) Desact        |  |  |  |  |  |  |
| 1.0        | VGA-2 (Função) Entrada     |  |  |  |  |  |  |
| 40         | Padrão teste Desact        |  |  |  |  |  |  |
|            | 🗲 Repôr 🛛 🔿                |  |  |  |  |  |  |
| 008        |                            |  |  |  |  |  |  |
| 30         |                            |  |  |  |  |  |  |
|            |                            |  |  |  |  |  |  |
|            |                            |  |  |  |  |  |  |
|            | Selec. 🗢 Enter 🕨 Sair 💵    |  |  |  |  |  |  |

Idioma

Escolha o menu OSD de vários idiomas. Prima o botão ◀ ou ▶ no sub menu e utilize o botão ▲ ou ♥ para seleccionar sua Linguagem preferida. Prima ▶ no controlo remoto para finalizar a selecção.

| Taal         |                     |
|--------------|---------------------|
| English      | Polski              |
| Deutsch      | 한국어                 |
| Svenska      | Русский             |
| Français     | Español             |
| المربوة      | 繁體中交                |
| Nederlands   | Italiano            |
| Norsk        | Português           |
| Dansk        | Türkçe              |
| 简体中交         | 日本語                 |
| Selecteren 🜩 | Enter 🕨 Afsluiten 🔤 |

#### Local do Menu

Escolha a posição do menu na tela de exibição.

#### Legendas

Use esta função para habilitar o menu de legenda. Selecione uma opção de legenda apropriada: Desligar, CC1, CC2, CC3, e CC4.

#### VGA Out (Em espera)

Escolha "Activ" para habilitar a conexão de SAÍDA VGA.

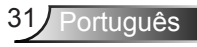

### LAN (ESPERA)

Escolha "Activ" para habilitar a conexão de LAN. Escolha "Desact" para desactivar a conexão de LAN.

#### VGA-2 (Função)

- Entrada: Escolha "Entrada" para deixar a porta VGA funcionar como uma função de entrada VGA.
- Saída: Escolha "Saída" para ativar a função de saída VGA quando o projetor estiver ligado.

#### Padrão teste

Exibir um padrão de teste.

#### <u>Repôr</u>

Escolha "Sim" para retornar os parâmetros de todos os menus para as definições padrões da fábrica.

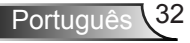

### Volume

| 44       | ~~          | Voita | 0 3000   |       |       |      | osace |      |
|----------|-------------|-------|----------|-------|-------|------|-------|------|
| -        | ③》          | Volun | пе       |       |       | - 19 | 5 💻   |      |
| ۹»       | <b>8</b> %) | Volun | ne do mi | icrof | one   | 1    | 5 💻   |      |
| <b>B</b> |             |       |          |       |       |      |       |      |
| 30       |             |       |          |       |       |      |       |      |
|          |             |       |          |       |       |      |       |      |
| <b>*</b> |             |       |          |       |       |      |       |      |
|          | s           | elec. | \$       |       | Enter | ►    |       | Sair |

Activ Activ

#### Altifalante

- Escolha "Activ" para activar o alto-falante.
- Escolha "Desact" para desactivar o alto-falante.

#### Saída de Linha

- Escolha "Activ" para activar a função de saída de linha.
- Escolha "Desact" para activar a função de saída de linha.

#### Microfone

- Escolha "Activ" para activar o microfone.
- Escolha "Desact" para desactivar o microfone.

#### Cortar o som

- Escolha "Activ" para ativar a função Sem áudio mudo.
- Escolha "Desact" para desativar a função Sem áudio mudo.

#### Volume

- ▶ Pressione o botão ◄ para diminuir o volume.
- ▶ Pressione o botão ▶ para aumentar o volume.

#### Volume do microfone

- ▶ Pressione o botão ◄ para diminuir o volume do microfone.
- ▶ Pressione o botão ▶ para aumentar o volume do microfone.

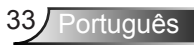

### Opções

|            | Opções                      |  |  |  |  |  |  |
|------------|-----------------------------|--|--|--|--|--|--|
| • <b>•</b> | Logotipo Padrão             |  |  |  |  |  |  |
|            | 🔤 Captura de Tela 🛛 🛋       |  |  |  |  |  |  |
| <b>*</b>   | 🟥 Det aut origem Activ      |  |  |  |  |  |  |
|            | 📼 Entrada 🛛 🖚               |  |  |  |  |  |  |
| ÷          | 🖉 Desligar Auto. (Min) 20 💻 |  |  |  |  |  |  |
| 40         | 🚀 Ajuste da lâmpada 🛛 🕳     |  |  |  |  |  |  |
| ~~         | 👗 Alta altitude 🛛 Desact    |  |  |  |  |  |  |
|            | Aviso Filtros (Hora) 🗪      |  |  |  |  |  |  |
|            | 🙄 Informações 🛛 🖚           |  |  |  |  |  |  |
| 30         |                             |  |  |  |  |  |  |
|            |                             |  |  |  |  |  |  |
|            |                             |  |  |  |  |  |  |
| <b>*</b>   |                             |  |  |  |  |  |  |
|            | Selec. 🜩 Enter 🕨 Sair 🛄     |  |  |  |  |  |  |

### <u>Logotipo</u>

Use esta função para configurar a tela inicial desejada. Se as mudanças forem feitas, elas tomarão efeito da próxima vez que o projetor for ligado.

- Padrão: A tela de inicialização padrão.
- Utilizador: Use a imagem salva da função "Captura de Tela".

#### Captura de Tela

Pressione o botão ► para capturar uma imagem do filme que está sendo exibido atualmente na tela.

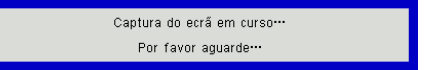

### Det aut origem

- Ligar: O projetor procurará outros sinais se o sinal de entrada actual for perdido.
- Deslig.: O projetor apenas buscará a conexão atual de entrada.

#### <u>Entrada</u>

Pressione o botào ► para habilitar/desabilitar as fontes de entrada. O projetor não procurará pelas entradas que não forem selecionadas.

| Entrada    |              |      |
|------------|--------------|------|
| VGA-1      | ×            |      |
| VGA-2      |              |      |
| HDMI-1     |              |      |
| HDMI-2     |              |      |
| Video      |              |      |
| MULTIMÍDIA |              |      |
| Selec. 🔶   | Enter 🕨 Sair | Menu |

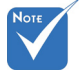

- Para uma captura correta do logotipo, assegure-se de que a imagem na tela nãio exceda a resolução original do projetor. (WXGA: 1280 x 800).
- "Captura de Tela"
  não está disponível
  quando 3D for habili- tado.
- Antes de ativar esta função, recomendase de configurar "Proporção de Aspecto"para "Auto"..
- Quando a fonte automática estiver ligada o sistema irá pesquisar fonte de multimédia se o usuário nunca escolheu a fonte de multimédia ou ignorará a fonte de multimédia.

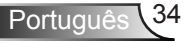

### Desligar Auto. (Min)

Ajusta o intervalo do temporizador de contagem regressiva. O temporizador de contagem regressiva será iniciado quando nenhum sinal estiver sendo enviado para o projetor. O projetor será desligado automaticamente quando a contagem regressiva terminar (em minutos).

### Ajuste da lâmpada

Consulte a página 32.

### Alta altitude

- Ligar: Os ventiladores embutidos funcionam a alta velocidade. Selecione esta opção ao usar o projetor em altitudes acima de 2500 pés/762 metros ou mais altas.
- Deslig.: Os ventiladores embutidos funcionam automaticamente a uma velocidade variável de acordo com a temperatura interna.

#### Aviso Filtros (Hora)

- Aviso Filtros (Hora): Configurar o aviso do tempo do filtro.
- Lembrete de Limpeza: Selecione "Sim" para reajustar o contador de horas do filtro de pó após a substituição ou limpeza do filtro de pó.

#### Informações

Exibe as informações do projetor com nome do modelo, SNID, fonte, resolução e versão de software, e proporção de aspecto na tela.

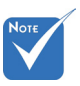

 "Preto Dinâmico" é disponível quando .
 "Modo Côr" estiver configurado para "Filme".

Quando "Preto Dinâmico" está disponível, a seleção "Modo de Energia Laser" não está disponível.

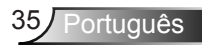

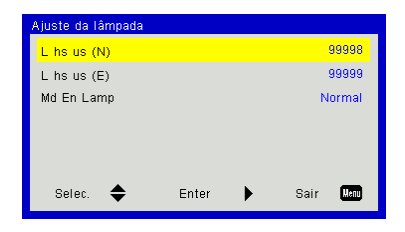

### | Opções Configurações de Laser

### Horas Usadas do Laser (Normal)

Mostra o tempo de projeção do modo normal.

#### Horas Usadas do Laser (ECO)

Mostra o tempo de projeção do modo ECO.

#### Md En Láser

- Normal: Modo normal.
- ECO: Utilize esta função para reduzir o brilho da lâmpada, o que reduzirá o consumo de energia e aumentará a vida útil da lâmpada.

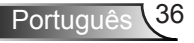
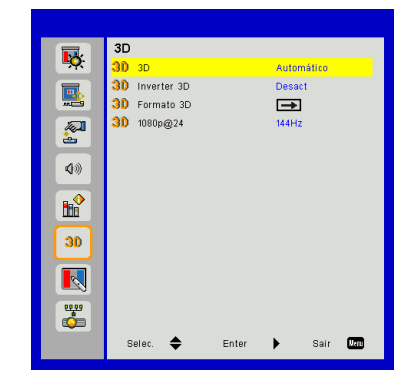

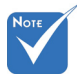

- "Frame Sequential" é suportado pelos sinais de entrada DLP Link 3D do conector VGA/HDMI.
- "Frame Sequential" / "Field Sequential"são suportados por sinais de entrada HQFS 3D do conector Composto/ Vídeo-S.
- "Frame Packing", "Side-by-Side (Half)", "Top and Bottom" são suportados por sinais de entrada HDMI 1.4a 3D.

#### <u>3D</u>

- Automático: Quando um sinal de identificação HDMI 1.4a 3D é detectado, a imagem 3D é selecionada automaticamente.
- Escolha "Activ" para activar a função 3D.

3D

▶ Escolha "Auto" para detectar sinal 3D automaticamente.

#### Inverter 3D

Se uma imagem discreta ou sobreposta for vista ao utilizar óculos DLP 3D, você deve executar "Inverter" para obter a melhor combinação da seqüência de imagem para obter a imagem correta.

#### Formato 3D

Use este recurso para selecionar o formato 3D. Opções são: "Frame Packing", "Side-by-Side (Half)", "Top and Bottom", "Frame Sequential", e "Field Sequential".

#### <u>1080p@24</u>

Utilize este recurso para selecionar a taxa de atualização 96 ou 144Hz ao utilizar óculos 3D no empacotamento de quadro 1080p @ 24.

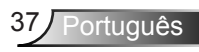

### LAN

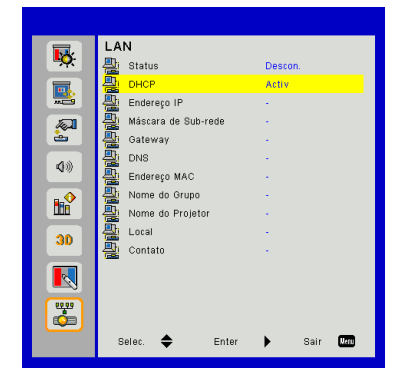

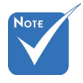

#### Status

Exibe o status de conexão de rede.

#### Para IP, Máscara de sub-rede, Gateway e atribuição de configuração DNS acesse a página de controle de web. Para saber como acessar a página de

controle da web

a página 36.

por favor consulte

### DHCP

Faça as configurações DHCP.

- Ligar: Escolha "Activ" para permitir que o projetor obtenha um endereço IP automaticamente da sua rede.
- Deslig.: Escolha "Desact" para atribuir configuração de IP, Máscara de Sub-rede, Gateway, e DNS manualmente.

#### Endereço IP

Exibir um endereço de IP.

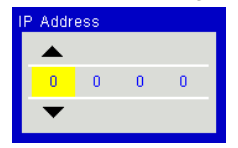

#### Máscara de Sub-rede

Exibir o número da máscara de sub-rede.

| ▲       |  |
|---------|--|
|         |  |
| 0 0 0 0 |  |
| •       |  |

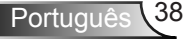

#### Gateway

Exibir o gateway padrão da rede conectada ao projetor.

#### DNS

Exibir o número DNS.

| DNS |   |   |   |   |  |  |  |
|-----|---|---|---|---|--|--|--|
|     |   |   |   |   |  |  |  |
|     | 0 | 0 | 0 | 0 |  |  |  |
|     | ▼ |   |   |   |  |  |  |
|     |   |   |   |   |  |  |  |

#### Endereço MAC

Exibir o endereço MAC.

#### Nome do Grupo

Exibir o nome do grupo.

#### Nome do Projetor

Exibe a nome do projetor.

#### Local

Exibe o local do projetor.

#### Contato

Exibe a informação do contacto.

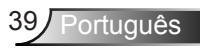

#### Como usar o nevageador de rede para controlar o seu projetor

 Ligue DHCP para permitir que um servidor DHCP automaticamente sedigne um IP, ou manualmente digite a informação de rede requerida.

| 🚑 Status      | Connect       |
|---------------|---------------|
| C DHCP        | 010           |
| 🖫 IP Address  | 172.16.1.42   |
| 🕞 Subnet Mask | 255.255.255.0 |
| 🕒 Gateway     | 172.16.1.254  |
| dus DNS       | 172.16.1.1    |

- 2. Então selecione aplicar e pressionar o botão OK para completar o processo de configuração.
- Abra seu navegador de internet e digite o Endereço IP pela tela OSD LAN então a página da web será exibida como abaixo:

|              |       |      | 1005  | 100   | Conact in hep     |
|--------------|-------|------|-------|-------|-------------------|
|              |       |      |       |       |                   |
| Power        | Vol - | Mute | Vol + | _     | _                 |
| Sources List |       |      |       |       | Interface 2.7.2.7 |
| VGA - 1      | · ·   |      |       |       |                   |
|              |       |      | Mer   | u 🔺   |                   |
|              |       |      |       | Enter |                   |
|              |       |      |       |       |                   |
|              |       |      |       |       |                   |
|              |       |      |       |       |                   |
| Shar         | pness |      |       |       | _                 |
| CONCRESTRON  |       |      |       | Đ     | pansion Options   |

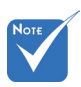

Quando você usou o endereço de IP do projetor, você não poderá se ligar ao servidor de serviço. 4. Baseado na página de web para a seqüência de entrada no guia [ferramentas], o limite para o Comprimento-Entrada está na lista abaixo ("espaço" e a outra tecla de pontuação incluídos):

| Categoria               | Item                   | Comprimento-<br>Entrada (carac-<br>teres) |  |
|-------------------------|------------------------|-------------------------------------------|--|
| O antrala da            | Endereço IP            | 15                                        |  |
| Controle de             | IP ID                  | 2                                         |  |
| oreation                | Porta                  | 5                                         |  |
|                         | Nome do Projetor       | 10                                        |  |
| Projetor                | Local                  | 9                                         |  |
|                         | Atribuído a            | 9                                         |  |
|                         | DHCP (Activado)        | (N/A)                                     |  |
|                         | Endereço IP            | 15                                        |  |
| Configuração de<br>Rede | Máscara de sub<br>rede | 15                                        |  |
|                         | Gateway padrão         | 15                                        |  |
|                         | Servidor DNS           | 15                                        |  |
|                         | Activado               | (N/A)                                     |  |
| Senha do Usuário        | Nova Senha             | 15                                        |  |
|                         | Confirmar              | 15                                        |  |
|                         | Activado               | (N/A)                                     |  |
| Senha do Admin          | Nova Senha             | 15                                        |  |
|                         | Confirmar              | 15                                        |  |

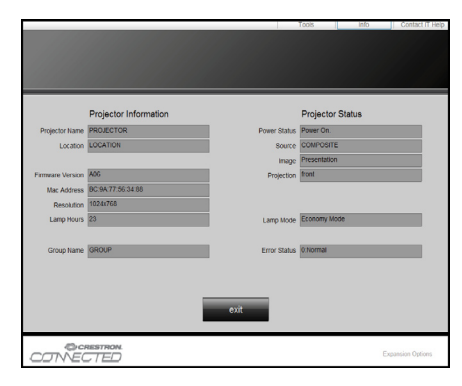

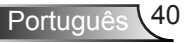

#### Ao fazer uma conexão direta de seu computador com o projetor

Passo 1: Encontre um Endereço de IP (192.168.0.100) peça função LAN do projetor.

IP Address 192 168 000 100

- Passo 2: Selecione aplicar e pressionar o botão "Enter" para enviar a função ou pressione a chave "menu" para sair.
- Passo 3: Para abrir as Conexões de Rede, clique em Iniciar, clique em Painel de Controle, clique em Conexões de Rede e Internet, e então clique em Conexões de Rede. Clique na conexão que você deseja configurar, e então, sob Tarefas de Rede , clique em Alterar configurações desta conexão.
- Passo 4: Na guia Geral, sob Esta conexão usa os seguintes itens, clique em Protocolo de Internet (TCP/IP), e então clique em Propriedades.

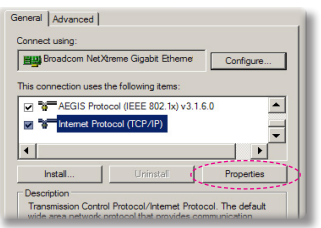

- Passo 5: Clique em **Usar o seguinte** endereço de IP, e digite conforme mostrado abaixo:
  - 1) Endereço de IP: 192.168.0.100
  - 2) Máscara de sub-rede: 255.255.255.0
  - 3) Gateway padrão:192.168.0.254

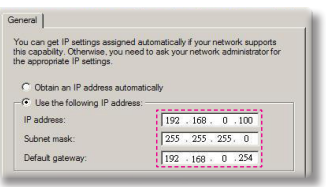

Passo 6: Para abrir as Opções de Internet, clique no navegador de internet IE, clique em Opções da Internet, clique na guia **Conexões** e clique em "Configurações de LAN...".

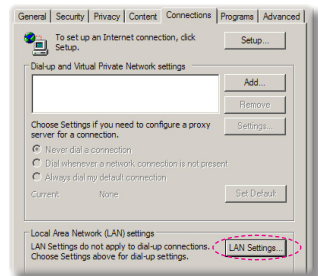

Passo 7: A caixa de diálogo Configuração de Local Area Network (LAN) aparece. Na área do Servidor Proxy, cancele o quadro de marcação Use um servidor proxy para seu LAN, em seguida clique no botão "OK" duas vezes.

| Use autor                                        | natic configuration s                     | cript                       |                  |        |
|--------------------------------------------------|-------------------------------------------|-----------------------------|------------------|--------|
|                                                  | http://192.168.1                          | .4/proxy.pac                | _                |        |
|                                                  |                                           |                             |                  |        |
|                                                  |                                           |                             |                  |        |
| cy server                                        |                                           |                             |                  |        |
| Use a pro<br>dial-up or                          | xy server for your L                      | AN (These sett              | ings will not ap | ply tr |
| Use a pro<br>dial-up or                          | xy server for your L<br>VPN connections). | AN (These sett              | ings will not ap | ply tr |
| vy server<br>Use a pro<br>dial-up or<br>Address: | xy server for your L<br>VPN connections). | AN (These sett<br>Port: 312 | ings will not ap | ply to |

Passo 8: Abra seu IE e digite o endereço IP do 192.168.0.100 na URL e em seguida pressione a tecla "Entrar".

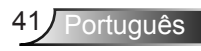

#### Ferramenta de Controle Crestron Room View

Crestron RoomView<sup>™</sup> proporciona uma estação de monitoramento central para 250+ sistemas de controle em uma única rede Ethernet (mpode ser mais, o número depende da combinação de ID IP e endereço IP). Crestron RoomView monitora cada projetor, incluindo o estado on-line do projetor, energia do sistema, vida da lâmpada, configuração da rede e defeitos de hardware, mais o atributo personalizado como definido pelo Administrador. O Administrador pode adicionar, eliminar, ou editar a informação da sala, informação de contacto e eventos, que são registrados automaticamente pelo software para todos os usuários. (UI de Operação como mostrado na imagem seguinte).

#### 1. Tela Principal

| HTV25R~1.RVD - RoomView Express                            |           | 1-22     | mann.  | Starra B | C. A. CART   |                      |               |      | ×     |
|------------------------------------------------------------|-----------|----------|--------|----------|--------------|----------------------|---------------|------|-------|
| <u>Eile E</u> dit <u>V</u> iew <u>W</u> indow <u>H</u> elp |           |          |        |          |              |                      |               |      |       |
| 🛛 🖡 🕄 📓 🛣 📓 🖼 🦻                                            | 0 ?       |          |        |          |              |                      |               |      |       |
| E All Rooms                                                | Name      | Location | Online | Log      | System Power | <b>Display Power</b> | Display Usage | Help | Sched |
| test                                                       | Projector | Here     | *      | 1        |              |                      |               |      |       |
| ALL ROOMS                                                  |           |          |        |          |              |                      |               |      |       |
|                                                            |           |          |        |          |              |                      |               |      |       |
|                                                            |           |          |        |          |              |                      |               |      |       |
|                                                            |           |          |        |          |              |                      |               |      |       |
|                                                            |           |          |        |          |              |                      |               |      |       |
|                                                            |           |          |        |          |              |                      |               |      |       |

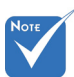

Função RoomView de Crestron é definida de acordo com os modelos e especificações do produto.

### 2. Editar Sala

| Name: crestron room       | Phone:               |
|---------------------------|----------------------|
| Location:                 | e-Control Link: Brow |
| IP Address: 192.168.0.101 | Video Link:          |
| IPID/IP Port: 03 • 41794  |                      |
| DHCP Enabled              | SSL                  |
| External Gateway          | Usemame:             |
| 0.0.0.0                   | Password:            |
| Comment                   |                      |
|                           |                      |
| J                         |                      |

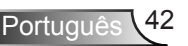

#### 3. Editar Atributo

| Attribute Properties Signal Name: Display Power | Off On<br>Graphic:            |
|-------------------------------------------------|-------------------------------|
| Device: None                                    |                               |
| Join Number: 5 De                               | fault Max, Value: 1           |
| Options<br>Apply attribute to all rooms         | ✓ Display on main view        |
| Apply attribute to all contacts                 | Show on context menu Advanced |
|                                                 |                               |

#### 4. Editar Evento

| Event Properties          |           |                   |
|---------------------------|-----------|-------------------|
| Name: Display Off Warning |           | Enable this event |
| Type: Digital 👻           |           | Repeat event      |
| Join: 9                   |           |                   |
| Schedule                  | Weekdavs  | Weekends          |
|                           | Monday    | Saturday          |
| End Date: 2010/ 9/ 2 -    | ✓ Tuesday | Sunday            |
| Time: 0:00:00             | Vednesday |                   |
|                           | Thursday  |                   |
|                           | 🔽 Friday  |                   |

Para maiores informações, visite: http://www.crestron.com & www.crestron.com/getroomview.

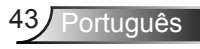

### Acessando Arquivos de Multimídia

Este projetor suporta dois métodos para projetar os arquivos de mídia (fotos, vídeos, música, documentos) armazenados nos seguintes dispositivos:

- a. através do conector sem fio (opcional) acessa de modo sem fio os arguivos de mídia armazenados no seu telefone móvel, tablet PC, computador portátil, ou computador de mesa.
- b. através da unidade flash USB acessa diretamente os arquivos de mídia armazenados no dispositivo.

#### Como acessar o modo de Multimídia

1. Conectar um conector sem fio ou uma unidade flash USB no conector USB atrás do projetor.

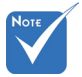

- No modo de fonte de multimídia a tecla menu do teclado é utilizada como tecla SAIR. O usuário pode pressionar a tecla "Energia" no teclado e pressionar a tecla "MENU" para mostrar menu OSD no modo de fonte de multimídia.
- \* Quando a fonte automática estiver ligada o fonte de multimédia se o usuário nunca escolheu a fonte de multimédia ou ignorará a fonte de multimédia.
- o projetor irá reiniciar
   automaticamente o sistema de multimídia e voltar ao menu Multimídia se não houver qualquer ação após algumas horas.

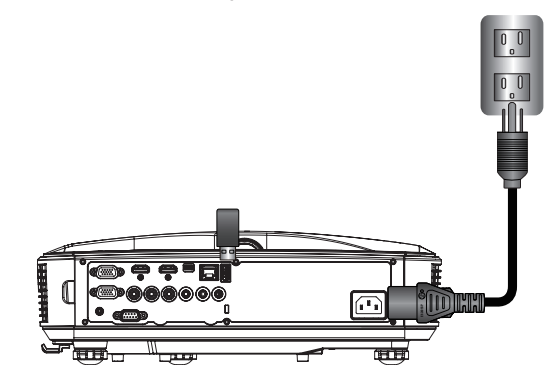

sistema irá pesquisar 2. Pressione "ENTRADA" no controle remoto ou no painél de controle para ligar o projetor. Quando o menu de entrada aparecer, pressione as teclas ▲ ▼ para selecionar "Multimídia" e a tecla "Entrar" para confirmar.

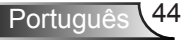

#### Exibição do Dispositivo Móvel

Para acessar os arquivos de mídia armazenados no seu dispositivo móvel ou tablet PC, faça o seguinte:

1. No menu *Multimídia*, selecione Mobile/Tablet.

| <br>Multimedia 🗢 🖳 |
|--------------------|
| Mobile/Tablet      |
| Laptop             |
| Desktop            |
| USB Disk           |
| Settings           |

 No seu dispositivo móvel ou tablet PC, descarregue o aplicativo "EZ-view" do App Store (iOS) ou Play Store (Android).

|                                               | Display<br>ile / Tablet                                                |                     |                                            |
|-----------------------------------------------|------------------------------------------------------------------------|---------------------|--------------------------------------------|
| Install app "EZview" from<br>Google/app store | 2<br>Enable your phone WIFI function,<br>and search for AP to connect. | 3<br>Enter password | Open "EZview" and enter<br>PCTOOL password |
|                                               | AP Name                                                                | Password            | 5997                                       |
|                                               |                                                                        |                     |                                            |

- Ative a função WiFi do seu dispositivo móvel ou tablet PC, e procure o nome AP listado na lista de rede Wi-Fi.
- Na conexão inicial WIFI, será lhe pedido a digitar a senha. Digite a senha conforme Nome AP da tela como descrito no passo 2.
- 5. Inicie o aplicativo "EZ-View" e digite a senha PCTOOL como descrito no passo 3
- Aguarde até que a conexão esteja estabelecida. Os arquivos de mídia no seu dispositivo móvel ou tablet PC pode ser acessado usando o projetor.

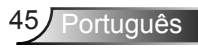

#### Exibição do Computador Portátil

Para acessar os arquivos de mídia armazenados no seu computador portátil /notebook, faça o seguinte:

1. No menu Multimídia, selecione Computador Portátil.

|     | Multimedia    | ◆ ┯ |
|-----|---------------|-----|
|     | Mobile/Tablet |     |
|     | Laptop        |     |
|     | Desktop       |     |
|     | USB Disk      |     |
| 202 | Settings      |     |

2. Ative a função WiFi do seu computador portátil /notebook, e procure o nome AP listado na lista de rede Wi-Fi.

|                                                                    |                | dia Display<br>ptop                                                                  | <b>—</b>                                                                  |
|--------------------------------------------------------------------|----------------|--------------------------------------------------------------------------------------|---------------------------------------------------------------------------|
| 1                                                                  | 2              | 3                                                                                    | 4                                                                         |
| Enable your laptop WIFI function,<br>and search for AP to connect. | Enter password | open browser and enter ip address<br>below and select & install application<br>by OS | open EZview and enter control code<br>on the left-down side of the screen |
| AP Name                                                            | Password       | IP Address                                                                           | Control Code<br>8856                                                      |
|                                                                    |                |                                                                                      |                                                                           |
|                                                                    |                |                                                                                      |                                                                           |

- 3. Na conexão inicial WIFI, será lhe pedido a digitar a senha. Digite a senha como descrito no passo 2.
- 4. Abra seu navegador de web e digite o endereço IP sob a mesma sub-rede. Em seguida selecione "Wifi" no lado esquerdo da página de web para instalar a aplicação necessária ao funcionamento do sistema.
- Após completada a instalação. Inicie o aplicativo "EZ-view" e digite o código de controle mostrado no lado direito inferior da tela.

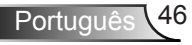

 Aguarde até que a conexão esteja estabelecida. Os arquivos de mídia no seu computador portátil/notebook podem ser acessados usando o projetor.

#### Exibição no Computador de Mesa

Para acessar os arquivos de mídia armazenados no seu computador de mesa, faça o seguinte:

1. No menu *Multimídia*, selecione Computador de Mesa.

|              | Mult     | imedia |  |
|--------------|----------|--------|--|
|              | Laptop   |        |  |
|              | Desktop  |        |  |
|              | USB Disk |        |  |
| A CONTRACTOR | Settings |        |  |
|              |          |        |  |

 Abra seu navegador de rede e digite o endereço IP. Em seguida selecione "Wifi" no lado esquerdo da tela e instale a aplicação necessária ao funcionamento do sistema.

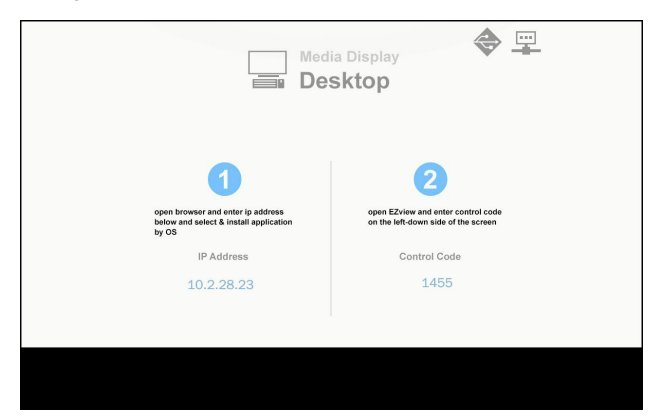

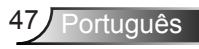

- Após completada a instalação. Inicie o aplicativo "EZ-view" e digite o código de controle mostrado no lado direito inferior da tela.
- Aguarde até que a conexão esteja estabelecida. Os arquivos de mídia no seu computador de mesa podem ser acessados usando o projetor.

#### EZ-View

- 1. Antes de abrir o aplicativo EZ-View, o usuário deve inserir a senha mostrada na tela.
- O aplicativo fornece a seguinte função para espelhamento de imagem.
- Seleção de Modo: o modo gráfico fornece taxa de atualização mais lenta e imagem com melhor qualidade. Modo de vídeo têm melhor desempenho de atualização para exibir vídeo.
- 4. Seleção de exibição: pode exibir o desktop ou extensão desktop no seu computador portátil ou PC.
- 5. Tela dividida: pode espelhar diferentes usuários na tela. Número máximo de telas é quatro.

| Control the proje | ctor via web page             | Link          |
|-------------------|-------------------------------|---------------|
| lode              |                               |               |
| Graphic           | O Video                       |               |
| isplay            |                               |               |
|                   | <ul> <li>Extension</li> </ul> |               |
| plit Screen       |                               |               |
| 0                 | 0 💶 🛛 💶                       | Change Layout |

#### Exibição do Armazenamento USB

Para acessar os arquivos de mídia armazenados na sua unidade flash USB, faça o seguinte:

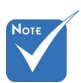

#### Animações do PowerPoint não são suportadas.

 Para detalhes sobre a lista de suporte MMA consulte os apêndices.

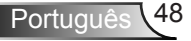

#### Formato de Arquivo Suportado

| Categoria de Multi-<br>mídia | Formato de ficheiro                                            |
|------------------------------|----------------------------------------------------------------|
| Foto                         | BMP, JPG, PNG                                                  |
| Música                       | MP3, WMA                                                       |
| Vídeo                        | AVI, MOV, MP4, RM, RMVB, DAT, MPG,<br>ISO, TS, MKV, VOB, e WMV |
| Documento                    | WORD, EXCEL, PPT*, PDF                                         |

 No menu *Multimídia*, selecione USBDisco. Às vezes a seleção USB é mais lenta. Este é resultado de mídia USB pronta.

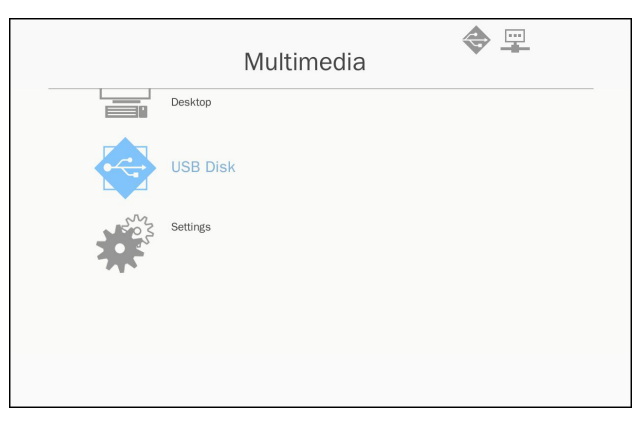

 Use as ▲ ▼ teclas para selecionar a categoria de arquivo e pressione a tecla "Enter".

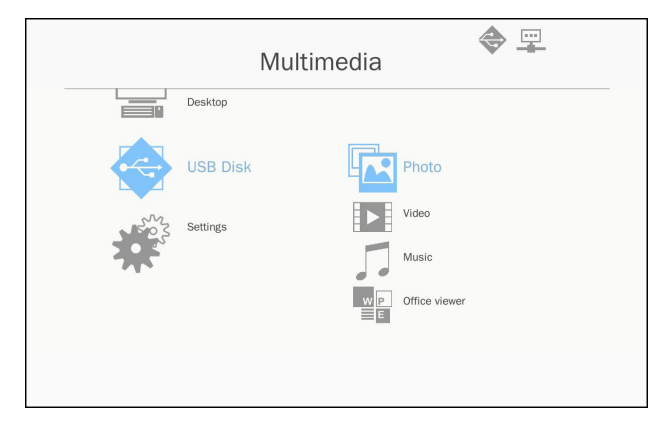

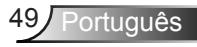

3. Use as teclas ▲ ▼ ara selecionar o arquivo para ver/reproduzir e pressione "Entrar" para confirmar.

#### Foto

 Selecionando a foto entrará para a lista de arquivos. Use teclas sima, baixo, esquerdad, direita para selecionar a imagem.

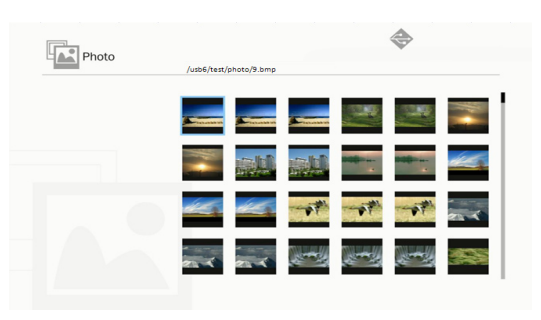

 Selecione uma imagem e pressione a tecla enter . Pressione a tecla enter para mostrar a barra de ferramenta, pressione a tecla para exibir barra de ferramentas. A barra de ferramentas inclui rotação, tela inteira (mantém a proporção inicial), imagem anterior, imagem seguinte, slides, excluir informações da imagem e sair. Usuério dovo pressionar primeiro a toda "Enter" para

Usuário deve pressionar primeiro a tecla "Enter" para selecionar uma das funções de barra de ferramentas e depois continuar pressionando a tecla "Enter" das diferentes opções para a função. Em seguida, pressione esquerda/direita para a função anterior/seguinte. Mas quando o usuário seleciona a rotação/zoom, o usuário pode pressionar a tecla "Enter" para alternar entre as diferentes opções. Usuário pode pressionar "Sair" tecla para sair da função.

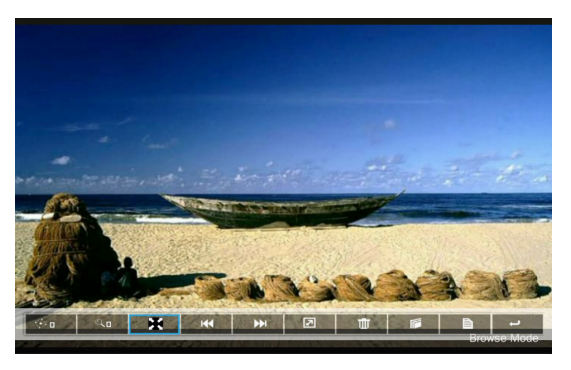

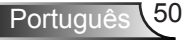

| Funções | Definidas                                                                                                    |
|---------|----------------------------------------------------------------------------------------------------|
| ∲a      | Mudança de grau: 0, 90, 180, 270<br>Digite looping de tecla<br>Tecla de retorno sai e não salva função                                                                 |
| ٩       | Ampliar: x1, x2, x3, x4<br>Digite looping de tecla<br>No modo de ampliação, use teclas de flechas<br>para mover o conteúdo.<br>Tecla de retorno sai e não salva função |
| X       | Tela inteira<br>Mantenha a proporcão de imagem e não salve<br>função                                                                                                   |
| H4      | Imagem anterior                                                                                                    |
| •••     | Imagem seguinte                                                                                                    |
| 2       | Show de slides<br>Pressione para iniciar e pressione novamente<br>para parar                                                                                           |
| Ш́т.    | Excluir do disco USB                                                                                                    |
|         | Copiar para a memória interna<br>Não suportar neste modelo                                                                                                    |
| È       | Informações                                                                                                    |
| Ļ       | Feche a barra de ferramentas                                                                                                    |

#### Vídeo

1. Selecionando o vídeo entrará para uma lista de arquivos Use tecla cima e baixo para selecionar o arquivo de vídeo.

| <br>/usb6/007惡魔四伏 Spectre.2015.10  | 80p.BluRay.H264.AAC-RARBO | 3.mp  |
|------------------------------------|---------------------------|-------|
| ▲ 007惡魔四伏 Spectre.2015.1080p.      | BluR 28                   | 94 MB |
| <b>8280</b>                        | 2016-11-04 07:13          |       |
| 8280test                           | 2016-11-04 07:15          |       |
| Full Metal Jacket 1987.Remastered. | True. 26                  | 62 MB |
| Subtitle                           | 2016-11-04 07:16          |       |
| Test                               | 2016-11-04 07:17          |       |
| test_video_for_all                 | 2016-11-04 07:19          |       |
| C VG872C                           | 2016-11-04 06:32          |       |
| ◆ 唐伯虎點秋香 1080p.mp4                 | 2016-05-20 09:13 17       | 43 MB |

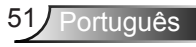

2. Selecione o arquivo de vídeo e pressione a tecla enter para reproduzir o vídeo.

Pressione a tecla enter para mostrar a barra de ferramenta, pressione a tecla para exibir barra de ferramentas.

| Funções              | Tecla definida                                                                                                    |
|----------------------|----------------------------------------------------------------------------------------------------|
| Retroceder           | Tecla esquerda                                                                                                    |
| Avançar              | Tecla direita                                                                                                    |
| Reproduzir/<br>pausa | Enter                                                                                                    |
| Modo Display         | Somente mostra se o modo de reproduzir foi<br>repetido ou único<br>Para configurar o modo de reprodução, o usuário<br>pode usar Modo configurações/Vídeo/Repetir para<br>alterar o modo de repetição |

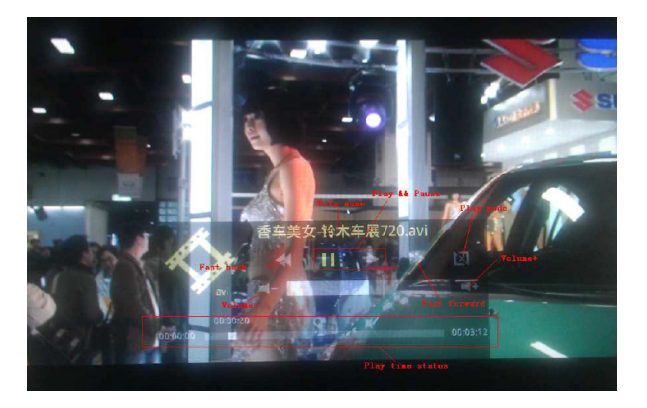

#### Música

1. Selecionando a música vai entrar para a lista de arquivos. Use tecla cima e baixo para selecionar o arquivo de áudio.

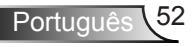

| Music |                                  |                        |
|-------|----------------------------------|------------------------|
|       | /usb6/测试/音樂/mp3/08 CLOSE TO YO   | U - BONNIE LAM.mp3     |
|       | _                                |                        |
|       | A304-MP3_320kps.mp3              | 2007-08-30 07:08 9 MB  |
|       | 02 DESPERADO - SUSAN WONG.mp3    | 2008-02-28 08:11 8 MB  |
|       | 03 TAMMY - BONNIE LAM.mp3        | 2008-02-28 08:11 7 MB  |
|       | 07 MOON RIVER - MIMI L0.mp3      | 2008-02-28 08:12 8 MB  |
|       | 08 CLOSE TO YOU - BONNIE LAM.mp3 | 2008-02-28-08:12 10 MB |
|       | ·•· 1kHz-10dB_sin.mp3            | 2008-04-18 15:35 5 MB  |
|       | IKhzOdB.mp3                      | 2008-04-18 15:35 2 MB  |
|       | · a thousand miles.wma           | 2007-12-14 12:32 2 MB  |
|       | A302-MP3_192kps.mp3              | 2007-08-30 07:06 7 MB  |
|       |                                  |                        |

2. Selecione o arquivo de áudio e pressione a tecla enter para tocar a música.

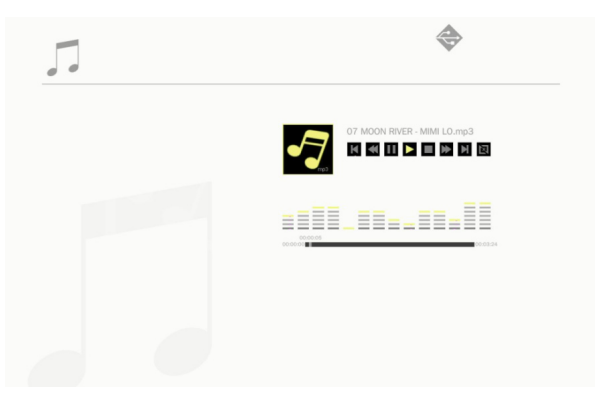

| Funções              | Tecla definida                                                                                                    |
|----------------------|----------------------------------------------------------------------------------------------------|
| Arquivo<br>anterior  | Tecla cima                                                                                                    |
| Arquivo<br>seguinte  | Tecla baixo                                                                                                    |
| retroceder           | Tecla esquerda                                                                                                    |
| Avançar              | Tecla direita                                                                                                    |
| Reproduzir/<br>pausa | Enter                                                                                                    |
| Modo Display         | Somente mostra se o modo de reproduzir foi repetido<br>ou único<br>Para configurar o modo de reprodução, o usuário pode<br>usar Modo configurações/Música/Repetir para alterar o<br>modo de repetição |

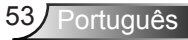

#### **Office Viewer**

1. Selecionando visualizador office irá entrar para a lista de arquivo.

Use tecla cima e baixo para selecionar o arquivo de documento.

| w P. Office viewer |  |                                |                                    |
|--------------------|--|--------------------------------|------------------------------------|
|                    |  | /usb6/VG872C/SP-1804_v1.4.14/v | 1.4.14 (SP-1804)/Driver/InstDII/Is |
|                    |  | Readme.txt                     | 2014-12-14 14:26 1 KB              |
|                    |  | CDM_20160530113612.txt         | 2016-05-30 03:36 1 KB              |
|                    |  | license.txt                    | 2004-04-14 17:57 1 KB              |
|                    |  | readme.txt                     | 2004-05-08 10:52 1 KB              |
|                    |  | ReadMe.txt                     | 2004-04-14 17:56 1 KB              |
|                    |  | LogoVerificationReport.pdf     | 2010-08-11 04:54 41 KB             |
|                    |  | 2176 Release Info.DOC          | 2005-12-12 15:29 10 KB             |
|                    |  | vcom driver install.doc        | 2011-05-31 02:00 239 KB            |
|                    |  | Readme.txt                     | 2004-04-14 17:56 1 KB              |
|                    |  |                                |                                    |
|                    |  |                                |                                    |

2. Selecione um documento e pressione a tecla enter. Pressione a tecla enter para mostrar a barra de ferramenta, pressione a tecla para exibir barra de ferramentas.

A barra de ferramentas inclui tela panorâmica, zoom, menos zoom, informações.

| Funções        | Definidas                                                     |
|----------------|---------------------------------------------------------------|
|                | Deslocar conteúdo para esquerda<br>Entrar a tecla a ser usada |
| $(\mathbf{f})$ | Deslocar conteúdo para direita<br>Entrar a tecla a ser usada  |
|                | Deslocar conteúdo para cima<br>Entrar a tecla a ser usada     |
|                | Deslocar conteúdo para baixo<br>Entrar a tecla a ser usada    |
| Ð              | Ampliar<br>Entrar a tecla a ser usada                         |
| 9              | Reduzir<br>Entrar a tecla a ser usada                         |
|                | Modo Display<br>Ver a nota 3                                  |

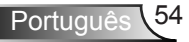

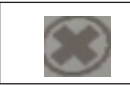

Feche a barra de ferramentas Entrar a tecla a ser usada

- \*Nota 1. O tempo de decodificação depende da quantia de objetos incorporados no arquivo de documento, não depende do tamanho do arquivo.
- \*Nota 2. Visualizador Office configurará a taxa de exibição para cada arquivo de documento.
- \*Nota 3. Comportamento do modo de exibição:

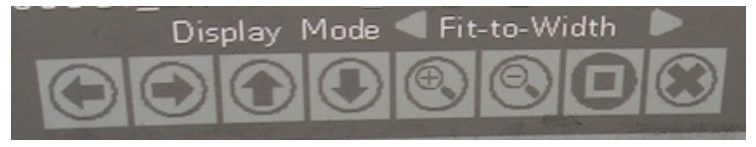

- Selecione o modo de exibição e pressione a tecla enter, em seguida use tecla direita/esquerda para selecionar"ajustar para a tela, ajustar no topo, ajustar para a tela"e pressione a tecla enter para confirmar.
- 2. Digite a tecla Sair para deixar o modo de exibição, em seguida use a tecla direita/esquerda para selecionar outras funções.

#### Fazendo as Configurações de Multimídia

Para alterar as configurações, faça o seguinte:

1. No menu *Multimídia*, selecione Configurações.

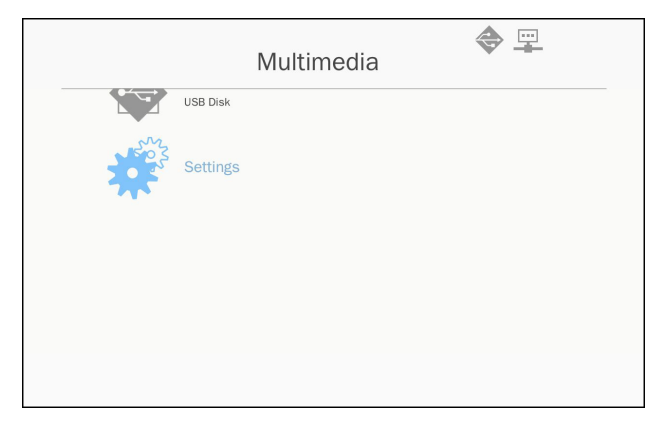

 Use as ▲ ▼ teclas para selecionar a opção do menu desejado e pressione "Entrar" para entrar o sub menua tecla.

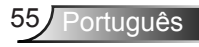

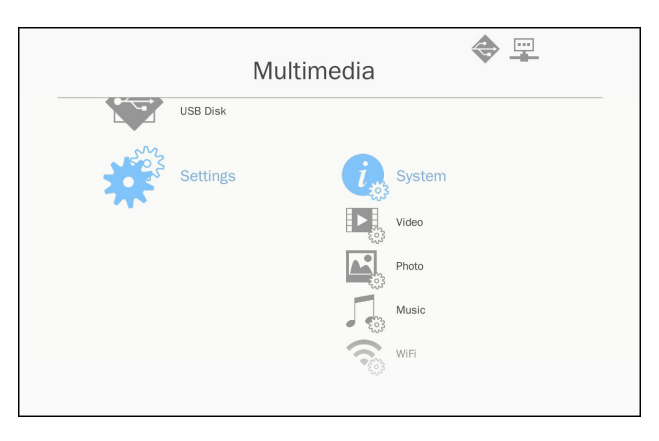

- Sistema: Selecione esta opção para exibir a versão de firmware e atualizar o firmware.
- Video: Selecione esta opção para alterar a proporção da exibição e defina o modo de repetição.
- Foto: Selecione esta opção para alterar a proporção da exibição de slides, o padrão e a duração de apresentação de diapositivos.
- Música: Selecione esta opção para definir o modo de repetição.
- WiFi: Selecione esta opção para configurar a conexão Wi-Fi.
- Use as ▲ ▼ teclas para selecionar ajustar/selecionar a configuração e pressione "Entrar" para confirmara tecla.

#### Configuração de WiFi

Para configurar WIFI, o usuário deve configurar o AP e o modo cliente. Ele depende da topologia da rede ilustrada abaixo.

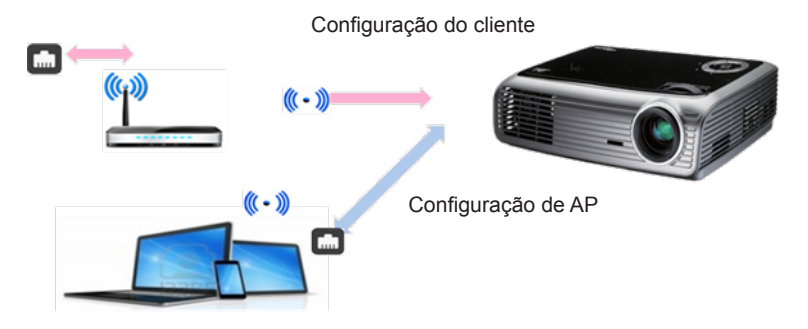

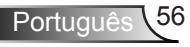

✓ Configuração de AP

A configuração de AP define o SSID entre o projetor e usuário de PC. O projetor atua como um ponto de acesso WIFI. PC/ Laptops conectados a esse ponto de acesso WIFI podem usar o espelhamento de multimídia/função de transmissão com o software EZ-View. Esta configuração é semelhante com o ponto de acesso, o usuário pode definir o nome do SSID e a senha aqui.

✓ Configuração de modo Cliente.

No cartão de Multimídia, o projector pode ser um ponto de acesso mas também um cliente de um ponto de acesso WIFI público. Em outras palavras, o projetor tem capacidade de conexão sem fio à internet. Semelhante com o computador conectado à Internet, o usuário deve define uma senha e selecionar ponto de acesso público adequado. Usuários podem conectar o projetor e seu ponto de acesso à internet via conexão Wifi. Se o projetor já se conecta à Internet via RJ45, o usuário pode ignorar a configuração aqui.

O usuário pode usar a tecla esquerda/direita para alternar a configuração entre o AP e a configuração do modo de cliente. Use tecla cima/baixo para mover para cada item da configuração.

| AP S     | etting           | AP List (Client Mode) |
|----------|------------------|-----------------------|
|          |                  | ON                    |
| SSID     | EZ Mobile-791197 |                       |
| Security | WPA2             |                       |
| PSK      | 87654321         |                       |
|          |                  |                       |
|          | V X              |                       |

Na configuração de AP, o utilizador pode definir o nome do SSID e definir a senha no item PSK. Item de segurança não tem capacidade para alterar, somente a criptografia WPA2 é suportada no modo AP.

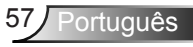

A seguir estão as etapas para configurar o item.

 Use tecla cima/baixo para controlar o foco azul e para selecionar item de SSID e em seguida pressione a tecla enter. Um teclado virtual aparecerá e o SSID será liberado para a entrada do usuário. Quando a entrada for concluída, pressione a tecla sair no controle remoto e navegue com a tecla cima/ baixo para proceder ao item anterior/seguinte.

| AP S                    | etting                | AP List (Client Mode) |
|-------------------------|-----------------------|-----------------------|
| SSID<br>Security<br>PSK | WPA2<br>87654321      | ON (                  |
| 1 2 3<br>Teb 0 4        | 4 5 5 7 8 9 0 ba<br>• | 2                     |

 Use tecla cima/baixo para chegar ao PSK item. Em seguida, siga o procedimento conforme o caso 1 para entrar o PSK. São necessários 8 caracteres.

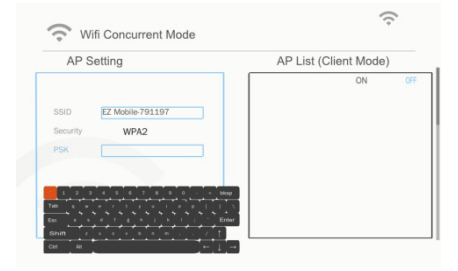

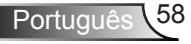

3) Depois disso, mova a tecla para cima/baixo para selecionar "V" e em seguida pressione a tecla Enter para concluir a configuração de AP. Cartão de mídia do projetor será reiniciado e você precisará aguardar alguns segundos. Se você quiser cancelar a configuração, mova ao botão "X" e em seguida pressione a tecla enter. A configuração de SSID e PSK retornará para a configuração original.

| AP S     | setting          | AP List (Client Mode) |
|----------|------------------|-----------------------|
|          |                  | ON 0                  |
| SSID     | EZ Mobile-791197 |                       |
| Security | WPA2             |                       |
| PSK      | 87654321         |                       |
|          |                  |                       |
|          |                  |                       |

Se o projetor precisa se conectar à Internet com fios, o usuário tem de configurar o modo de cliente. Use a tecla direita/esquerda para mover a janela ativa para modo de cliente e configurar com os procedimentos seguintes.

 Use a tecla cima ou baixo para controlar o foco azul e para selecionar "ligado" para a Lista AP (Modo cliente) em seguida pressione a tecla enter.

| AP Setting |                  | AP List (Client Mode) |
|------------|------------------|-----------------------|
|            |                  | ON                    |
| SSID       | EZ Mobile-791197 |                       |
| Security   | WPA2             |                       |
| PSK        | 87654321         |                       |
|            |                  |                       |
|            | V X              |                       |
|            |                  |                       |

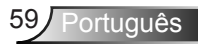

 Use a tecla cima/baixo para escolher o roteador WIFI que você deseja se conectar e pressione a tecla enter.

| AP Setting |                  | AP List (Client Mo   | ode) |
|------------|------------------|----------------------|------|
|            |                  | ON<br>dlink-123      | OF   |
| SSID       | EZ Mobile-791197 | elien                |      |
| Security   | WPA2             | Actions_TPE_14F      |      |
| PSK        | 87654321         | EZCastPro_EF486D6A   |      |
|            |                  | HDCastPro_EF49AAD3   |      |
|            |                  | HK-PD-03             |      |
|            | ✓ X              | Lotuspec             |      |
|            |                  | EZProjector_061094FD |      |

 Depois de escolher o ponto de acesso, o usuário deve introduzir a senha no lado esquerdo da janela de PSK e selecionar OK para continuar.

| AP Setting                  | AP List (Client Mode | e) |
|-----------------------------|----------------------|----|
|                             | ON                   | 0  |
| SSID dlink-123              | dlink-123            |    |
| PSK                         | elien                |    |
| OK Cancel                   | Actions_TPE_14F      |    |
|                             | EZCastPro_EF486D6A   |    |
|                             | HDCastPro_EF49AAD3   |    |
|                             | HK-PD-03             |    |
| 1 2 3 4 5 6 7 8 9 0 - = bks | Lotuspec             |    |
| Tab q w e r t y u i e p [ ] | EZProjector_061094FD |    |

 Status de conexão será exibido no lado inferior e vai mostrar se conexão foi concluída corretamente. Verificar se o sinal do ponto de acesso está exibido em cor azul.

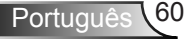

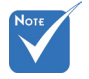

Por razões de segurança, item de segurança não têm capacidade para alterar, somente a criptografia WPA2 é suportada no modo AP. Na configuração de modo de cliente, WPA/WPA2 são suportados.

| AP Se                                    | etting                                                                             |             | AP List (Cli                                                                                                    | ent Mode                | )                                                                                             |
|------------------------------------------|------------------------------------------------------------------------------------|-------------|----------------------------------------------------------------------------------------------------|-------------------------|-----------------------------------------------------------------------------------------------|
|                                          |                                                                                    | 7 [         |                                                                                                    | ON                      | 0                                                                                             |
|                                          |                                                                                    |             | dlink-123                                                                                                    |                         |                                                                                               |
| SSID                                     | EZ Mobile-791197                                                                   |             | elien                                                                                                    |                         |                                                                                               |
| Security                                 | WPA2                                                                               |             | Actions_TPE_14F                                                                                                    |                         |                                                                                               |
| PSK                                      | 87654321                                                                           |             | EZCastPro_EF486                                                                                                    | 6D6A                    |                                                                                               |
|                                          |                                                                                    |             | HDCastPro_EF49                                                                                                    | AAD3                    | 1                                                                                             |
|                                          |                                                                                    |             | HK-PD-03                                                                                                    |                         | 1                                                                                             |
|                                          | V X                                                                                |             | Lotuspec                                                                                                    |                         |                                                                                               |
|                                          |                                                                                    |             | EZProjector_0610                                                                                                   | 094FD                   |                                                                                               |
|                                          |                                                                                    |             |                                                                                                    |                         |                                                                                               |
|                                          | Connecting                                                                         | ξto dlink-  | 123                                                                                                    |                         | (r.                                                                                           |
| Wit                                      | Connecting                                                                         | to dlink-   | 123                                                                                                    | opt Mode                | (1)                                                                                           |
| Wit<br>AP Se                             | Connecting                                                                         | g to dlink- | 123<br>AP List (Cli                                                                                                | ent Mode)               |                                                                                               |
| Wit<br>AP Se                             | Connecting<br>ii Concurrent Mode<br>etting                                         | ς to dlink- | AP List (Cli                                                                                                    | ent Mode)               | (h. )<br>)                                                                                    |
| Wit<br>AP Se                             | Connecting<br>ii Concurrent Mode<br>etting                                         | s to dlink- | AP List (Cli                                                                                                    | ent Mode                | ( )<br>)<br>)<br>)                                                                            |
| With<br>AP Se<br>SSID                    | Connecting<br>ii Concurrent Mode<br>etting<br>EZ Mobile-791197                     | g to dlink- | AP List (Cli<br>dlink-123<br>elien<br>Actions_TPE_14F                                                              | ent Mode                | ( )<br>)<br>)<br>)<br>)<br>)<br>)<br>)<br>)<br>)<br>)<br>)<br>)<br>)<br>)<br>)<br>)<br>)<br>) |
| With AP Se SSID Security                 | Connecting<br>ii Concurrent Mode<br>etting<br>EZ Mobile-791197<br>WPA2             | ţ to dlink- | AP List (Cli<br>dlink-123<br>elien<br>Actions_TPE_14F<br>ECcastPro_EF488                                           | ent Mode)               |                                                                                               |
| With<br>AP Se<br>SSID<br>Security<br>PSK | Connecting<br>EZ Mobile-791197<br>WPA2<br>87654321                                 | ţ to dlink- | AP List (Cli<br>dlink-123<br>elien<br>Actions_TPE_14F<br>EZCastPro_EF486<br>HDCastPro_EF486                        | ent Mode;<br>ON         |                                                                                               |
| With<br>AP Se<br>SSID<br>Security<br>PSK | Connecting<br>Fi Concurrent Mode<br>etting<br>FZ Mobile-791197<br>WPA2<br>87654321 | ţ to dlink- | AP List (Cli<br>dlink-123<br>ellen<br>Actions_TPE_14F<br>EZCaStPro_EF486<br>HDCastPro_EF498                        | ent Mode)<br>ON<br>SDGA | (h ) °                                                                                        |
| With<br>AP Se<br>SSID<br>Security<br>PSK | Connecting<br>ii Concurrent Mode<br>etting<br>EZ Mobile-791197<br>WPA2<br>87654321 | to dlink-   | AP List (Cli<br>dlink-123<br>elien<br>Actions_TPE_14F<br>EZCastPro_EF486<br>HDCastPro_EF496<br>HK-PD03<br>Lotuspee | ent Mode)<br>ON         | (h ) ° · · · ·                                                                                |

Connect successfully ,soft\_ap will re\_start !

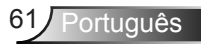

# Instalação e limpeza do filtro de pó opcional

Recomendamos que você limpe o filtro de pó a cada 500 horas de funcionamento ou mais frequentemente se você estiver usando o projetor em um ambiente empoeirado.

Quando a mensagem de aviso aparece na tela, faça o seguinte para limpar o filtro de ar:

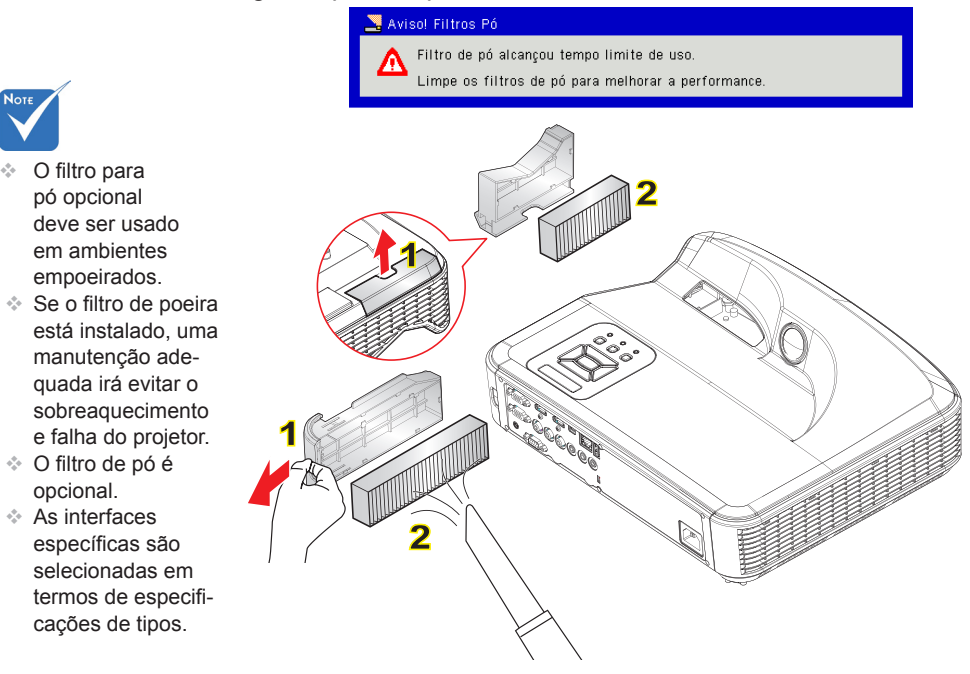

–○ Procedimento de Limpeza do Filtro de ar: 으

- 1. Desligue o projetor pressionando o botão de "U" alimentação.
- 2. Desconecte o cabo de alimentação.
- 3. Puxe para fora o filtro de pó, como mostrado na ilustração. 1
- 4. Remova cuidadosamente o filtro de pó. Em seguida, limpe ou troque o filtro. 2 Para instalar o filtro, inverta os passos anteriores.
- Ligue o projetor e em seguida zere o contador do uso de filtro depois de substituir o o filtro de pó.

### Lista de suporte MMA

### Imagem

| Formato de<br>imagem | Perfil        | Espaço de Cor | Limitação de<br>tamanho              |
|----------------------|---------------|---------------|--------------------------------------|
|                      |               | YUV400        | 8000 x 6000                          |
|                      |               | YUV420        | 8000 x 6000                          |
|                      | Linha de base | YUV422        | 8000 x 6000                          |
|                      |               | YUV440        | 8000 x 6000                          |
|                      |               | YUV444        | 8000 x 6000                          |
| JPEG                 | Progressivo   | YUV400        |                                      |
|                      |               | YUV420        |                                      |
|                      |               | YUV422        | Largura <= 10240<br>& Altura <= 6400 |
|                      |               | YUV440        |                                      |
|                      |               | YUV444        |                                      |
| BMP                  | Sem limite    | Sem limite    | Sem limite                           |

### Áudio

| Formato de Áudio | Frequência da<br>amostragem (KHz) | Taxa de Bit (Kbps) |
|------------------|-----------------------------------|--------------------|
| MP1/MP2/MP3      | 8-48                              | 8-320              |
| WMA              | 22-48                             | 5-320              |
| OGG              | 8-48                              | 64-320             |
| ADPCM-WAV        | 8-48                              | 32-384             |
| PCM-WAV          | 8-48                              | 128-1536           |

Vídeo

| Extensões<br>de arquivo | Áudio/<br>Vídeo | Codec                         | Suporte de Nível /<br>Perfil                                                         | Explicação                                     |
|-------------------------|-----------------|-------------------------------|--------------------------------------------------------------------------------------|------------------------------------------------|
|                         |                 | MJPEG                         | Até 1080P 30fps<br>80Mbps                                                            |                                                |
|                         |                 | H.264/AVC                     | Até Alto perfil, Níveis<br>1 - 4.1 (1080P 30fps<br>25Mbps)                           | Suporta menos<br>de 6 quadros<br>de referência |
|                         |                 | XVID                          | Até o perfil Simples<br>Avançado<br>(1080P 30fps 30Mbps)                             |                                                |
| .avi<br>.mkv            | Vídeo           | WMV3<br>(WMV<br>Ver 9)        | Até o Perfil Principal;<br>Nível Baixo, Médio<br>(1080P 30fps 25Mbps)                |                                                |
|                         |                 | MPEG2                         | Perfil Principal; Níveis<br>Baixo, Médio<br>(1080P 30fps 30Mbps)                     |                                                |
|                         |                 | MPEG4                         | Perfil Avançado Simples<br>(Fotograma),<br>Níveis 0 - 5<br>(1080P 30fps 30Mbps)      |                                                |
| .avi                    | Vídeo           | VC-1                          | Perfis Simples e<br>Principal; Níveis Baixo,<br>Médio e Alto<br>(1080P 30fps 25Mbps) | Não suporta<br>VC-1 Perfil<br>Avançado         |
|                         | Áudio           | MPEG-1<br>Camada<br>I, II     |                                                                                      |                                                |
|                         |                 | MPEG-1<br>Camada III<br>(mp3) |                                                                                      |                                                |
|                         |                 | PCM                           |                                                                                      |                                                |
|                         |                 | ADPCM                         |                                                                                      |                                                |

| ts                    | Vídeo | MPEG2                         | Perfil Principal; Níveis<br>Baixo, Médio<br>(1080P 30fps 30Mbps)                |                                                |
|-----------------------|-------|-------------------------------|---------------------------------------------------------------------------------|------------------------------------------------|
| .IS                   |       | H.264/AVC                     | Até Alto perfil, Níveis<br>1 - 4.1<br>(1080P 30fps 25Mbps)                      | Suporta menos<br>de 6 quadros<br>de referência |
|                       | Vídeo | MPEG-1<br>Camada<br>I, II     |                                                                                 |                                                |
| .ts                   |       | MPEG-1<br>Camada III<br>(mp3) |                                                                                 |                                                |
|                       |       | LPCM                          |                                                                                 |                                                |
|                       | Vídeo | MPEG1                         | Perfil Principal; Níveis<br>Baixo, Médio<br>(1080P 30fps 30Mbps)                | Não suporta<br>imagem-D                        |
| .dat                  |       | MPEG2                         | Perfil Principal; Níveis<br>Baixo, Médio<br>(1080P 30fps 30Mbps)                |                                                |
| .vob<br>.mpg<br>.mpeg | Áudio | MPEG-1<br>Camada<br>I, II     |                                                                                 |                                                |
|                       |       | MPEG-1<br>Camada III<br>(mp3) |                                                                                 |                                                |
|                       |       | LPCM                          |                                                                                 |                                                |
|                       | Vídeo | MPEG4                         | Perfil Avançado Simples<br>(Fotograma),<br>Níveis 0 - 5<br>(1080P 30fps 30Mbps) |                                                |
| .mov<br>.mp4          |       | H.264/AVC                     | Até Alto perfil,<br>Níveis 1 - 4.1<br>(1080P 30fps 25Mbps)                      | Suporta menos<br>de 6 quadros<br>de referência |
|                       |       | AMR                           |                                                                                 |                                                |
|                       | Áudio | PCM                           |                                                                                 |                                                |
|                       |       | ADPCM                         |                                                                                 |                                                |

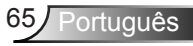

|      | Vídeo | WMV3<br>(WMV<br>Ver 9)          | Até o Perfil Principal;<br>Nível Baixo, Médio<br>(1080P 30fps 25Mbps) |                              |
|------|-------|---------------------------------|-----------------------------------------------------------------------|------------------------------|
| .wnv | Áudio | WMA2<br>(WMA Ver<br>9 &Ver 9.1) |                                                                       | Não suporta<br>WMA Ver 9 Pro |

### Legenda

| Formato    | Fonte          | Tamanho de legenda    |
|------------|----------------|-----------------------|
| SRT Padrão | UTF-8 / UTF-16 | 8 bits até 1280 x 800 |
| SMI        |                |                       |
| SSA/ASS    |                |                       |

Nota: NÃO suporta código misto em arquivos de legenda.

### **Office Viewer**

| Formato de<br>ficheiro | Versão de Suporte                                     | Limitação<br>de Páginas/<br>Linhas  | Limitação<br>de tamanho | Coment-<br>ário                       |
|------------------------|-------------------------------------------------------|-------------------------------------|-------------------------|---------------------------------------|
|                        | PDF 1.0                                               |                                     | Até 75MB                |                                       |
|                        | PDF 1.1                                               | Até 1000                            |                         |                                       |
| Adobe PDF              | PDF 1.2                                               | páginas                             |                         |                                       |
|                        | PDF 1.3                                               | (Um Arquivo)                        |                         |                                       |
|                        | PDF 1.4                                               |                                     |                         |                                       |
|                        | British PowerPoint 97.                                |                                     | Até 19MB                |                                       |
|                        | PowerPoint 2000, 2002,<br>2003.                       |                                     |                         | Não suporta<br>ordem de<br>Slide Show |
|                        | PowerPoint 2007 (.pptx).                              | Até 1000<br>páginas<br>(Um Arquivo) |                         |                                       |
| MS                     | PowerPoint 2010 (.pptx),.                             |                                     |                         |                                       |
| PowerPoint             | Office XP PowerPoint.                                 |                                     |                         |                                       |
|                        | Presentação de PowerPoint<br>- 2003 e anterior (.ppx) |                                     |                         |                                       |
|                        | Presentação de PowerPoint<br>- 2007 e 2010 (.ppsx)    |                                     |                         |                                       |

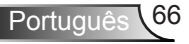

|          | British Word95                      | Devido ao                                                                                                    |           |                                                                               |  |
|----------|-------------------------------------|----------------------------------------------------------------------------------------------------|-----------|-------------------------------------------------------------------------------|--|
| MS Word  | Word97, 2000, 2002, 2003            | Office Viewer                                                                                                    |           |                                                                               |  |
|          | Word 2007 (.docx), 2010<br>(.docx)  | todas as<br>páginas do<br>arquivo do<br>MS Word<br>ao mesmo<br>tempo, não<br>há limitações<br>óbvias de<br>página e<br>linha. | Até 100MB | Não suporta<br>o Texto em<br>Negrito<br>em fonte<br>de Chinês<br>Simplificado |  |
| MS Excel | British Excel 95                    | O limite de<br>linhas: até<br>595                                                                                             |           | Não<br>suportar<br>folhas<br>protegidas<br>por senha                          |  |
|          | Excel 97, 2000, 2002, 2003          | O limite de<br>linhas: até<br>595                                                                                             | Até 15MB  |                                                                               |  |
|          | Excel 2007 (.xlsx), 2010<br>(.xlsx) | Folha: até<br>100                                                                                                    |           |                                                                               |  |
|          | Office XP Excel                     |                                                                                                    |           |                                                                               |  |

Nota: Qualquer uma das três limitações acima podem não aparecer em um arquivo excel simultâneamente

### Armazenamento

| Armazen-<br>amento | Tipo de dispositivo                       | Sistema<br>de arquivo | Nível Arquivo&Dir                         |
|--------------------|-------------------------------------------|-----------------------|-------------------------------------------|
| Memória<br>Interna | TLC/MLC/SLC 8/12/24/40/60<br>bit ECC NAND | FAT16,                | Suporta Máx 999<br>diretórios e Máx 9.999 |
| USB                | USB Flash,USB-Disco Duro                  | NTFS,                 | arquivos<br>Suporta o máximo              |
| Cartão SD          | SDHC,SDXC                                 | EXFAI                 | diretório de 10 níveis                    |

Não recomendamos a ligação com a unidade de disco rígido portátil acima de 250GB

### Modos de compatibilidade

### VGA Analógico

| a. Sinal do PC |             |                   |                   |  |  |
|----------------|-------------|-------------------|-------------------|--|--|
| Modos          | Resolução   | Freqüência V [Hz] | Freqüência H [Hz] |  |  |
|                | 640 x 480   | 60                | 31,5              |  |  |
|                | 640 x 480   | 67                | 35,0              |  |  |
|                | 640 x 480   | 72                | 37,9              |  |  |
| VGA            | 640 x 480   | 75                | 37,5              |  |  |
|                | 640 x 480   | 85                | 43,3              |  |  |
|                | 640 x 480   | 120               | 61,9              |  |  |
| IBM            | 720 x 400   | 70                | 31,5              |  |  |
|                | 800 x 600   | 56                | 35,1              |  |  |
|                | 800 x 600   | 60                | 37,9              |  |  |
| SVCA           | 800 x 600   | 72                | 48,1              |  |  |
| SVGA           | 800 x 600   | 75                | 46,9              |  |  |
|                | 800 x 600   | 85                | 53,7              |  |  |
|                | 800 x 600   | 120               | 77,4              |  |  |
| Apple, MAC II  | 832 x 624   | 75                | 49,1              |  |  |
|                | 1024 x 768  | 60                | 48,4              |  |  |
|                | 1024 x 768  | 70                | 56,5              |  |  |
| XGA            | 1024 x 768  | 75                | 60,0              |  |  |
|                | 1024 x 768  | 85                | 68,7              |  |  |
|                | 1024 x 768  | 120               | 99,0              |  |  |
| Apple, MAC II  | 1152 x 870  | 75                | 68,7              |  |  |
|                | 1280 x 1024 | 60                | 64,0              |  |  |
| SXGA           | 1280 x 1024 | 72                | 77,0              |  |  |
|                | 1280 x 1024 | 75                | 80,0              |  |  |
|                | 1280 x 960  | 60                | 60,0              |  |  |
|                | 1280 x 960  | 75                | 75,2              |  |  |
| SXGA+          | 1400 x 1050 | 60                | 65,3              |  |  |
| UXGA           | 1600 x 1200 | 60                | 75,0              |  |  |

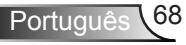

| b. Temporizaçã  | b. Temporização ampla extendida |                   |                   |  |  |  |
|-----------------|---------------------------------|-------------------|-------------------|--|--|--|
| Modos           | Resolução                       | Freqüência V [Hz] | Freqüência H [Hz] |  |  |  |
|                 | 1280 x 720                      | 60                | 44,8              |  |  |  |
|                 | 1280 x 800                      | 60                | 49,6              |  |  |  |
| VVAGA           | 1366 x 768                      | 60                | 47,7              |  |  |  |
|                 | 1440 x 900                      | 60                | 59,9              |  |  |  |
| WSXGA+          | 1680 x 1050                     | 60                | 65,3              |  |  |  |
| c. Sinal do con | nponente                        |                   |                   |  |  |  |
| Modos           | Resolução                       | Freqüência V [Hz] | Freqüência H [Hz] |  |  |  |
| 480i            | 720 x 480<br>(1440 x 480)       | 59,94 (29,97)     | 15,7              |  |  |  |
| 576i            | 720 x 576<br>(1440 x 576)       | 50 (25)           | 15,6              |  |  |  |
| 480p            | 720 x 480                       | 59,94             | 31,5              |  |  |  |
| 576p            | 720 x 576                       | 50                | 31,3              |  |  |  |
| 700-            | 1280 x 720                      | 60                | 45,0              |  |  |  |
| / 20p           | 1280 x 720                      | 50                | 37,5              |  |  |  |
| 1000;           | 1920 x 1080                     | 60 (30)           | 33,8              |  |  |  |
| 10801           | 1920 x 1080                     | 50 (25)           | 28,1              |  |  |  |
|                 | 1920 x 1080                     | 23,98/24          | 27,0              |  |  |  |
| 1080p           | 1920 x 1080                     | 60                | 67,5              |  |  |  |
|                 | 1920 x 1080                     | 50                | 56,3              |  |  |  |

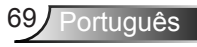

### HDMI Digital

| a. Sinal do PC |             |                   |                   |  |  |
|----------------|-------------|-------------------|-------------------|--|--|
| Modos          | Resolução   | Freqüência V [Hz] | Freqüência H [Hz] |  |  |
|                | 640 x 480   | 60                | 31,5              |  |  |
|                | 640 x 480   | 67                | 35,0              |  |  |
|                | 640 x 480   | 72                | 37,9              |  |  |
| VGA            | 640 x 480   | 75                | 37,5              |  |  |
|                | 640 x 480   | 85                | 43,3              |  |  |
|                | 640 x 480   | 120               | 61,9              |  |  |
| IBM            | 720 x 400   | 70                | 31,5              |  |  |
|                | 800 x 600   | 56                | 35,1              |  |  |
|                | 800 x 600   | 60                | 37,9              |  |  |
| SVCA           | 800 x 600   | 72                | 48,1              |  |  |
| SVGA           | 800 x 600   | 75                | 46,9              |  |  |
|                | 800 x 600   | 85                | 53,7              |  |  |
|                | 800 x 600   | 120               | 77,4              |  |  |
| Apple, MAC II  | 832 x 624   | 75                | 49,1              |  |  |
|                | 1024 x 768  | 60                | 48,4              |  |  |
|                | 1024 x 768  | 70                | 56,5              |  |  |
| XGA            | 1024 x 768  | 75                | 60,0              |  |  |
|                | 1024 x 768  | 85                | 68,7              |  |  |
|                | 1024 x 768  | 120               | 99,0              |  |  |
| Apple, MAC II  | 1152 x 870  | 75                | 68,7              |  |  |
|                | 1280 x 1024 | 60                | 64,0              |  |  |
| SXGA           | 1280 x 1024 | 72                | 77,0              |  |  |
|                | 1280 x 1024 | 75                | 80,0              |  |  |
|                | 1280 x 960  | 60                | 60,0              |  |  |
|                | 1280 x 960  | 75                | 75,2              |  |  |
| SXGA+          | 1400 x 1050 | 60                | 65,3              |  |  |
| UXGA           | 1600 x 1200 | 60                | 75,0              |  |  |

| b. Temporização ampla extendida |                           |                     |                   |  |  |
|---------------------------------|---------------------------|---------------------|-------------------|--|--|
| Modos                           | Resolução                 | Freqüência V [Hz]   | Freqüência H [Hz] |  |  |
|                                 | 1280 x 720                | 60                  | 44,8              |  |  |
|                                 | 1280 x 800                | 60                  | 49,6              |  |  |
| WXGA                            | 1366 x 768                | 60                  | 47,7              |  |  |
|                                 | 1440 x 900                | 60                  | 59,9              |  |  |
| WSXGA+                          | 1680 x 1050               | 60                  | 65,3              |  |  |
| c. Sinal de Víd                 | eo                        |                     |                   |  |  |
| Modos                           | Resolução                 | Freqüência V [Hz]   | Freqüência H [Hz] |  |  |
| 480p                            | 640 x 480                 | 59,94/60            | 31,5              |  |  |
| 480i                            | 720 x 480<br>(1440 x 480) | 59,94 (29,97)       | 15,7              |  |  |
| 576i                            | 720 x 576<br>(1440 x 576) | 50 (25)             | 15,6              |  |  |
| 480p                            | 720 x 480                 | 59,94               | 31,5              |  |  |
| 576p                            | 720 x 576                 | 50                  | 31,3              |  |  |
| 720p                            | 1280 x 720                | 60                  | 45,0              |  |  |
|                                 | 1280 x 720                | 50                  | 37,5              |  |  |
| 1090;                           | 1920 x 1080               | 60 (30)             | 33,8              |  |  |
| 10001                           | 1920 x 1080               | 50 (25)             | 28,1              |  |  |
|                                 | 1920 x 1080               | 23,98/24            | 27,0              |  |  |
| 1080p                           | 1920 x 1080               | 60                  | 67,5              |  |  |
|                                 | 1920 x 1080               | 50                  | 56,3              |  |  |
| d. Temporizaçã                  | ăo 3D HDMI 1.             | 4a mandatória- Sina | al de Vídeo       |  |  |
| Modos                           | Resolução                 | Freqüência V [Hz]   | Freqüência H [Hz] |  |  |
|                                 | 720p                      | 50                  | 31,5              |  |  |
| Packing                         | 720p                      | 59,94/60            | 15,7              |  |  |
|                                 | 1080p                     | 23,98/24            | 15,6              |  |  |
| Side-by-Side                    | 1080i                     | 50                  | 31,5              |  |  |
| (Half)                          | 1080i                     | 59,94/60            | 31,3              |  |  |
|                                 | 720p                      | 50                  | 45,0              |  |  |
| Cima e Baixo                    | 720p                      | 59,94/60            | 37,5              |  |  |
|                                 | 1080p                     | 23,98/24            | 33,8              |  |  |

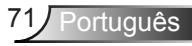

### Lista de funções protocolo RS232

|               |                        | A. VGA Analógi       | со                     |                    |                                                                                                    |
|---------------|------------------------|----------------------|------------------------|--------------------|----------------------------------------------------------------------------------------------------|
|               |                        | (1) Sinal do PC      |                        |                    | 1                                                                                                    |
| Modos         | Resolução              | Freqüência<br>V [Hz] | Freqüência H.<br>[KHz] | Pixel CLK<br>[MHz] | Descrição de EDID                                                                                                    |
| VGA           | 640 x 480              | 60                   | 31,5                   | 252                | Temporizações 1 estabelecidas                                                                                                    |
|               | 640 x 480              | 67                   | 35,0                   | 26,8               | Temporizações 1 estabelecidas                                                                                                    |
|               | 640 x 480              | 72                   | 37,9                   | 31,5               | Temporizações 1 estabelecidas                                                                                                    |
|               | 640 x 480              | 75                   | 37,5                   | 31,5               | Temporizações 1 estabelecidas                                                                                                    |
|               | 640 x 480              | 85                   | 43,3                   | 36,0               |                                                                                                    |
| IBM           | 720 x 400              | 70                   | 31,5                   | 28,3               | Temporizações 1 estabelecidas                                                                                                    |
| SVGA          | 800 x 600              | 56                   | 35,1                   | 36,0               | Temporizações 1 estabelecidas                                                                                                    |
|               | 800 x 600              | 60                   | 37,9                   | 40,0               | Temporizações 1 estabelecidas                                                                                                    |
|               | 800 x 600              | 72                   | 48,1                   | 50,0               | Temporizações 2 estabelecidas                                                                                                    |
|               | 800 x 600              | 75                   | 46,9                   | 49,5               | Temporizações 2 estabelecidas                                                                                                    |
|               | 800 x 600              | 85                   | 53,7                   | 56,3               |                                                                                                    |
| Apple, Mac II | 832 x 624              | 75                   | 49,1                   | 57,3               | Temporizações 2 estabelecidas                                                                                                    |
| XGA           | 1024 x 768             | 60                   | 48,4                   | 65,0               | WXGA: Temporizações 2 estabelecidas<br>XGA: Temporizações 2 estabelecidas<br>e Temporização Detalhadas (Originais)/Bloco<br>Descritor 1 |
|               | 1024 x 768             | 70                   | 56,5                   | 75,0               | Temporizações 2 estabelecidas                                                                                                    |
|               | 1024 x 768             | 75                   | 60,0                   | 78,8               | Temporizações 2 estabelecidas                                                                                                    |
|               | 1024 x 768             | 85                   | 68,7                   | 94,5               |                                                                                                    |
|               | 1024 x 768             | 120                  | 99,0                   | 137,8              | Identificação da Temporização Padrão                                                                                                    |
| Apple, Mac II | 1152 x 870             | 75                   | 68,7                   | 100,0              | Temporização Reservada do Fabricante                                                                                                    |
| SXGA          | 1280 x 1024            | 60                   | 64,0                   | 108,0              |                                                                                                    |
|               | 1280 x 1024            | 72                   | 77,0                   | 133,0              |                                                                                                    |
|               | 1280 x 1024            | 75                   | 80,0                   | 135,0              | Temporizações 2 estabelecidas                                                                                                    |
| QuadVGA       | 1280 x 960             | 60                   | 60,0                   | 101,3              | Identificação da Temporização Padrão                                                                                                    |
|               | 1280 x 960             | 75                   | 75,2                   | 130,0              |                                                                                                    |
| SXGA+         | 1400 x 1050            | 60                   | 65,3                   | 121,8              |                                                                                                    |
| UXGA          | 1600 x 1200            | 60                   | 75,0                   | 161,0              | Identificação da Temporização Padrão                                                                                                    |
|               |                        | (2) Temporizaçã      | o ampla extendio       | la                 |                                                                                                    |
| WXGA          | 1280 x 720             | 60                   | 44,8                   | 74,2               | Identificação da Temporização Padrão                                                                                                    |
|               | 1280 x 800             | 60                   | 49,6                   | 83,5               | WXGA: Temporização Detalhadas (Originais)/Bloco<br>Descritor 1<br>XGA: Identificação da Temporização Padrão                             |
|               | 1366 x 768             | 60                   | 47,7                   | 84,8               |                                                                                                    |
|               | 1440 x 900             | 60                   | 59.9                   | 106.5              | Identificação da Temporização Padrão                                                                                                    |
| WSXGA+        | 1680 x 1050            | 60                   | 65,3                   | 146,3              | WXGA: Identificação da Temporização Padrão<br>XGA: N/A                                                                                  |
|               | 1920 x 720             | 60                   | 44,35                  | 92,25              |                                                                                                    |
|               |                        | (3) Sinal do con     | ponente                |                    |                                                                                                    |
| 480i          | 720 x 480 (1440 x 480) | 59,94 (29,97)        | 15,7                   | 13,5               |                                                                                                    |
| 576i          | 720 x 576 (1440 x 576) | 50 (25)              | 15,6                   | 13,5               |                                                                                                    |
| 480p          | 720 x 480              | 59,94                | 31,5                   | 27,0               |                                                                                                    |
| 576p          | 720 x 576              | 50                   | 31,3                   | 27,0               |                                                                                                    |
| 720p          | 1280 x 720             | 60                   | 45,0                   | 74,25              |                                                                                                    |
| 720p          | 1280 x 720             | 50                   | 37,5                   | 74,25              |                                                                                                    |
| 1080i         | 1920 x 1080            | 60 (30)              | 33,8                   | 74,25              |                                                                                                    |
| 1080i         | 1920 x 1080            | 50 (25)              | 28,1                   | 74,25              |                                                                                                    |
| 1080p         | 1920 x 1080            | 23,98/24             | 27,0                   | 74,25              |                                                                                                    |
| 1080p         | 1920 x 1080            | 60                   | 67,5                   | 148,5              |                                                                                                    |
| 1080p         | 1920 x 1080            | 50                   | 56,3                   | 148,5              |                                                                                                    |
|               |                        |                      |                        |                    |                                                                                                    |
|               |                        | B. HDMI Digital      |                        |                    |                                                                                                    |
|               |                        | (1) Sinal do PC      |                        |                    |                                                                                                    |
| VGA           | 640 x 480              | 60                   | 31,5                   | 252                | Temporizações 1 estabelecidas                                                                                                    |
|               | 640 x 480              | 67                   | 35,0                   | 26,8               | Temporizações 1 estabelecidas                                                                                                    |
|               | 640 x 480              | 72                   | 37,9                   | 31,5               | Temporizações 1 estabelecidas                                                                                                    |
|               |                        |                      |                        |                    |                                                                                                    |

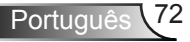
|                                                          | 640 x 480              | 75                                                                                  | 37,5     | 31,5           | Temporizações 1 estabelecidas                       |
|----------------------------------------------------------|------------------------|-------------------------------------------------------------------------------------|----------|----------------|-----------------------------------------------------|
|                                                          | 640 x 480              | 85                                                                                  | 43,3     | 36,0           |                                                     |
| IBM                                                      | 720 x 400              | 70                                                                                  | 31,5     | 28,3           | Temporizações 1 estabelecidas                       |
| SVGA                                                     | 800 x 600              | 56                                                                                  | 35.1     | 36.0           | Temporizações 1 estabelecidas                       |
|                                                          | 800 x 600              | 60                                                                                  | 37,9     | 40,0           | Temporizações 1 estabelecidas                       |
|                                                          | 800 x 600              | 72                                                                                  | 48,1     | 50,0           | Temporizações 2 estabelecidas                       |
|                                                          | 800 x 600              | 75                                                                                  | 46.9     | 49.5           | Temporizações 2 estabelecidas                       |
|                                                          | 800 x 600              | 85                                                                                  | 53.7     | 56.3           |                                                     |
| Apple, Mac II                                            | 832 x 624              | 75                                                                                  | 49.1     | 57.3           | Temporizações 2 estabelecidas                       |
|                                                          |                        |                                                                                     | ,.       |                | WXGA: Temporizações 2 estabelecidas                 |
| YOA                                                      | 4004 700               |                                                                                     | 10.1     | 05.0           | XGA: Temporizações 2 estabelecidas                  |
| XGA                                                      | 1024 X 768             | 60                                                                                  | 48,4     | 65,0           | e Temporização Detalhadas (Originais)/Bloco         |
|                                                          |                        |                                                                                     |          |                | Descritor 1                                         |
|                                                          | 1024 x 768             | 70                                                                                  | 56,5     | 75,0           | Temporizações 2 estabelecidas                       |
|                                                          | 1024 x 768             | 75                                                                                  | 60,0     | 78,8           | Temporizações 2 estabelecidas                       |
|                                                          | 1024 x 768             | 85                                                                                  | 68,7     | 94,5           |                                                     |
|                                                          | 1024 x 768             | 120                                                                                 | 99,0     | 137,8          | Identificação da Temporização Padrão                |
| Apple, Mac II                                            | 1152 x 870             | 75                                                                                  | 68,7     | 100,0          | Temporização Reservada do Fabricante                |
| SXGA                                                     | 1280 x 1024            | 60                                                                                  | 64,0     | 108,0          |                                                     |
|                                                          | 1280 x 1024            | 72                                                                                  | 77,0     | 133,0          |                                                     |
|                                                          | 1280 x 1024            | 75                                                                                  | 80,0     | 135,0          | Temporizações 2 estabelecidas                       |
| QuadVGA                                                  | 1280 x 960             | 60                                                                                  | 60,0     | 101,3          | Identificação da Temporização Padrão                |
|                                                          | 1280 x 960             | 75                                                                                  | 75,2     | 130,0          |                                                     |
| SXGA+                                                    | 1400 x 1050            | 60                                                                                  | 65.3     | 121.8          |                                                     |
| UXGA                                                     | 1600 x 1200            | 60                                                                                  | 75.0     | 161.0          | Identificação da Temporização Padrão                |
|                                                          |                        |                                                                                     | ,.       | (2) Temporizac | ão ampla extendida                                  |
| WXGA                                                     | 1280 x 720             | 60                                                                                  | 44.8     | 74.2           | Identificação da Temporização Padrão                |
| - Intert                                                 | 1200 x 120             |                                                                                     | ,0       | , ,, <u>_</u>  | WXGA: Temporização Detalhadas (Originais)/Bloco     |
|                                                          | 1280 x 800             | 60                                                                                  | 49.6     | 83.5           | Descritor 1                                         |
|                                                          |                        |                                                                                     | - 1 -    | , -            | XGA: Identificação da Temporização Padrão           |
|                                                          | 1366 x 768             | 60                                                                                  | 47,7     | 84,8           |                                                     |
|                                                          | 1440 x 900             | 60                                                                                  | 59,9     | 106,5          | Identificação da Temporização Padrão                |
|                                                          | 4000 4050              | <u> </u>                                                                            | 05.0     | 440.0          | WXGA: Identificação da Temporização Padrão          |
| WSXGA+                                                   | 1680 X 1050            | 60                                                                                  | 65,3     | 140,3          | XGA: N/A                                            |
|                                                          | 1920 x 720             | 60                                                                                  | 44,35    | 92,25          |                                                     |
|                                                          |                        | (3) HDMI - Sinal                                                                    | de vídeo |                |                                                     |
| 640 x 480p                                               | 640 x 480              | 59,94/60                                                                            | 31,5     | 25,2           | Descritor de Vídeo Curto da Temporização CEA EDID   |
| 480i                                                     | 720 x 480 (1440 x 480) | 59,94 (29,97)                                                                       | 15,7     | 13,5           | Descritor de Vídeo Curto da Temporização CEA EDID   |
| 576i                                                     | 720 x 576 (1440 x 576) | 50 (25)                                                                             | 15,6     | 13,5           | Descritor de Vídeo Curto da Temporização CEA EDID   |
| 480p                                                     | 720 x 480              | 59,94                                                                               | 31,5     | 27,0           | Descritor de Vídeo Curto da Temporização CEA EDID   |
| 576p                                                     | 720 x 576              | 50                                                                                  | 31,3     | 27,0           | Descritor de Vídeo Curto da Temporização CEA EDID   |
| 700-                                                     | 4000 700               | <u> </u>                                                                            | 45.0     | 74.05          | Descritor de Vídeo Curto (Original) da Temporização |
| 720p                                                     | 1280 X 720             | 60                                                                                  | 45,0     | 74,25          | CEA EDID                                            |
| 700-                                                     | 4000 700               | 50                                                                                  | 07.5     | 74.05          | Descritor de Vídeo Curto (Original) da Temporização |
| 720p                                                     | 1200 x 720             | 50                                                                                  | 57,5     | 74,25          | CEA EDID                                            |
| 1080i                                                    | 1920 x 1080            | 60 (30)                                                                             | 33,8     | 74,25          | Descritor de Vídeo Curto da Temporização CEA EDID   |
| 1080i                                                    | 1920 x 1080            | 50 (25)                                                                             | 28,1     | 74,25          | Descritor de Vídeo Curto da Temporização CEA EDID   |
| 1080p                                                    | 1920 x 1080            | 23,98/24                                                                            | 27,0     | 74,25          | Descritor de Vídeo Curto da Temporização CEA EDID   |
| 1080p                                                    | 1920 x 1080            | 60                                                                                  | 67,5     | 148,5          | Descritor de Vídeo Curto da Temporização CEA EDID   |
| 1080p                                                    | 1920 x 1080            | 50                                                                                  | 56,3     | 148,5          | Descritor de Vídeo Curto da Temporização CEA EDID   |
| (4) Temporização 3D HDMI 1.4a mandatória- Sinal de Vídeo |                        |                                                                                     |          |                |                                                     |
|                                                          | 720p                   | 50                                                                                  |          |                | Descritor de Vídeo Curto da Temporização CEA EDID   |
| Frame Packing                                            | 720p                   | 59,94/60                                                                            |          |                | Descritor de Vídeo Curto da Temporização CEA EDID   |
| 5                                                        | 1080p                  | 23,98/24                                                                            |          |                | Descritor de Vídeo Curto da Temporização CEA EDID   |
| Side-by-Side                                             | 1080i                  | 50                                                                                  |          |                | Descritor de Vídeo Curto da Temporização CEA EDID   |
|                                                          | 1080i                  | 59,94/60                                                                            |          |                | Descritor de Vídeo Curto da Temporização CEA EDID   |
|                                                          | 720p                   | 50                                                                                  |          | İ              | Descritor de Vídeo Curto da Temporização CEA EDID   |
| Top-and-Bottom                                           | 720p                   | 59,94/60                                                                            |          | İ              | Descritor de Vídeo Curto da Temporização CEA EDID   |
|                                                          | 1080p                  | 23.98/24                                                                            | <u> </u> |                | Descritor de Vídeo Curto da Temporização CEA EDID   |
|                                                          |                        | (5) Variação da freqüência de sinal de entrada                                      |          |                |                                                     |
|                                                          |                        | Analógico: fh = 15 kHz ~ 100 kHz, fv = 24 Hz ~ 120 Hz, taxa máx, de pixel: 162,5MHz |          |                |                                                     |
|                                                          |                        | Digital (HDMI): fh = 15kHz ~ 100kHz, fv = 24Hz ~ 120Hz, taxa máx. de pixel: 200MHz  |          |                |                                                     |

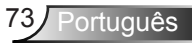

## Notas reguladoras e de segurança

Este apêndice apresenta os avisos gerais sobre seu projetor.

## Aviso da FCC

Este dispositivo foi testado e está em conformidade com os limites de um dispositivo digital Classe B, de acordo com a Parte 15 das Normas da FCC. Estes limites foram estipulados para oferecer proteção razoável contra interferência prejudicial numa instalação residencial. Este dispositivo gera, usa e pode irradiar energia de radiofreqüência e, se não for instalado e usado de acordo com as instruções, poderá causar interferência prejudicial às radiocomunicações.

Entretanto, não há qualquer garantia de que a interferência não ocorrerá numa instalação em particular. Se este dispositivo causar interferência prejudicial à recepção de rádio ou televisão, o que pode ser determinado desligando e ligando o dispositivo, o usuário deverá tentar corrigir a interferência tomando uma ou mais das seguintes medidas:

- Reoriente ou reposicione a antena receptora.
- Aumente a distância entre o dispositivo e o receptor.
- Conecte o dispositivo a uma tomada num circuito diferente daquele ao qual o receptor está conectado.
- Consulte o revendedor ou um técnico de rádio/televisão experiente para obter ajuda.

### Aviso: Cabos blindados

Todas as conexões a outros dispositivos computacionais devem ser feitas com cabos blindados para manter a conformidade com as normas da FCC.

### Atenção

Alterações ou modificações não expressamente aprovadas pelo fabricante podem anular a autoridade do usuário, que é oferecida pela Federal Communications Commission, para operar este projetor.

### Condições de operação

Este dispositivo móvel está de acordo com o sector 15 das Normas da FCC. A operação está sujeita às duas seguintes condições:

- 1. Este dispositivo não pode provocar interferência prejudicial e
- TEhis ste dispositivo deve aceitar qualquer interferência recebida, inclusive interferências que possam causar uma operação indesejada.

### Aviso: Usuários canadenses

Este dispositivo digital Classe B está em conformidade com a norma canadense ICES-003.

# *Remarque à l'intention des utilisateurs canadiens*

Cet appareil numerique de la classe B est conforme a la norme NMB-003 du Canada.

# Declaração de conformidade para os países da UE

- Diretriz de EMC 2004/108/EC (incluindo emendas)
- Diretriz de Baixa Tensão 2006/95/EC
- Diretriz de R&TTE 1999/5/EC (se o produto tiver uma função de RF)

### Instruções de eliminação

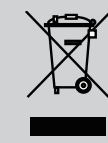

Não jogue este dispositivo eletrônico no lixo ao eliminá-lo. Para minimizar a poluição e garantir a máxima proteção do meio ambiente, recicle-o.

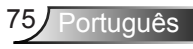

### Aviso de Segurança

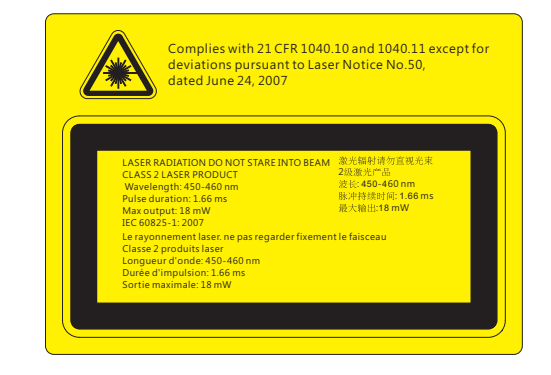

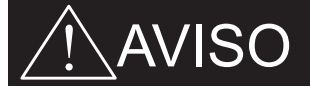

- Este projector é um dispositivo a laser Classe 2 em conformidade com IEC 60825-1:2007 e CFR 1040.10 e 1040.11.
- Produto a laser classe 2, não olhe diretamente para o feixe.
- Este projetor tem o módulo de laser classe 4 incorporado. Desmontagem ou modificação é muito perigoso e nunca devem ser tentadas.
- Qualquer operação ou o ajuste não especificamente instruído pelo guia do usuário cria o risco de exposição à radiação de laser perigosa.
- Não abra ou desmonte o projetor porque isto pode causar danos pela exposição de radiação laser.
- Não olhe diretamente para o feixe quando o projetor estiver ligado. A luz brilhante pode resultar em danos permanentes aos olhos.
- O não seguimento do procedimento de controle, ajuste ou operação pode causar danos pela exposição de radiação laser.
- Instruções adequadas para montagem, operação e manutenção, incluindo advertências claras sobre as precauções para evitar possível exposição à radiação laser e radiação colateral em excesso dos limites de emissão acessível na classe 2.

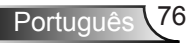

## Instalação no teto

- 1. Para prevenir danos em seu projetor, use a montagem de teto Optoma.
- 2. Se quiser usar um kit de montagem no teto de terceiros, certifique-se de que os parafusos usados para montar o projetor estão em conformidade com as seguintes especificações:
  - Tipo do parafuso: M4\*3
  - Comprimento mínimo da rosca: 10 mm

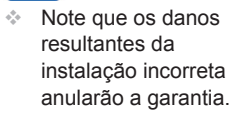

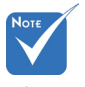

🗥 Aviso:

- 1. Se você comprar uma montagem de teto de outra empresa, se certifique de usar o tamanho correto de parafuso. O tamanho do parafuso vai variar dependendo da espessura da placa de montagem.
- 2. Se certifique de manter uma brecha de pelo menos 10 cm entre o teto e a parte superior do projetor.
- 3. Evite instalar o projetor perto de uma fonte de calor.

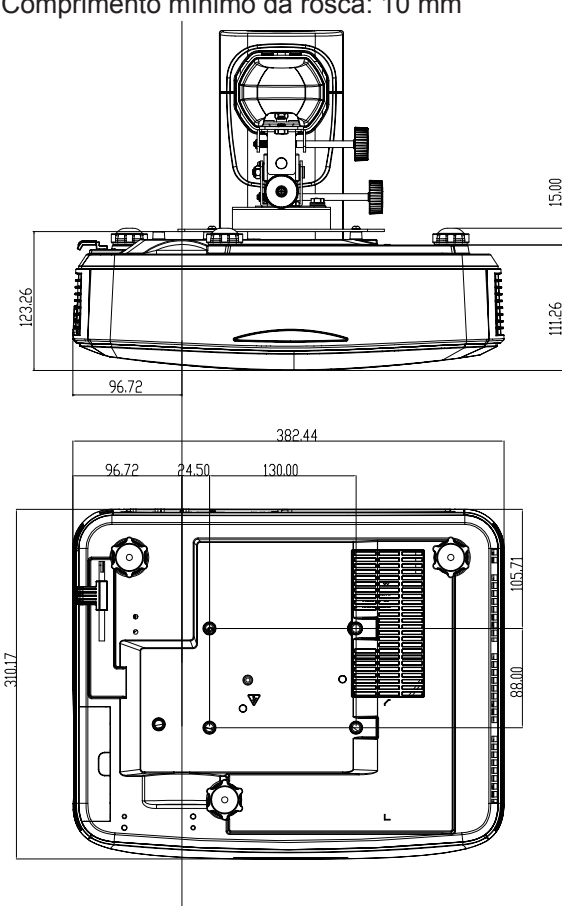

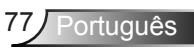

### Escritórios globais da Optoma

Para servico ou suporte, entre em contato com o escritório local.

### FUA

3178 Laurelview Ct. Fremont, CA 94538, USA www.optomausa.com

#### Canadá

3178 Laurelview Ct. Fremont, CA 94538, USA www.optomausa.com

#### América Latina

3178 Laurelview Ct. Fremont, CA 94538, USA www.optomausa.com

### Europa

42 Caxton Way, The Watford Business Park Watford, Hertfordshire, WD18 8QZ. UK 【 +44 (0) 1923 691 800 www.optoma.eu Fig +44 (0) 1923 691 888 Service Tel: +44 (0)1923 691865 service@tsc-europe.com

### Benelux BV

Randstad 22-123 1316 BW Almere The Netherlands www.optoma.nl

### França

Bâtiment E 81-83 avenue Edouard Vaillant 92100 Boulogne Billancourt, France

#### Espanha

C/ José Hierro, 36 Of. 1C 28522 Rivas VaciaMadrid. Espanha

#### Alemanha

Wiesenstrasse 21 W D40549 Düsseldorf, Germany

888-289-6786 周 510-897-8601 services@optoma.com

1 888-289-6786 阔 510-897-8601 and a services@optoma.com

888-289-6786 📄 510-897-8601 services@optoma.com

東京都足立区綾瀬3-25-18 株式会社オーエス

Escandinávia

3040 Drammen

PO.BOX 9515

3038 Drammen

WOOMI TECH.CO., LTD.

seoul,135-815, KOREA

4F, Minu Bldg. 33-14, Kangnam-Ku,

Lerpeveien 25

Noruega

Noruega

Coréia

Japão

コンタクトセンター:0120-380-495 www.os-worldwide.com

#### Taiwan

12F., No.213, Sec. 3, Beixin Rd., Xindian Dist., New Taipei City 231, Taiwan, R.O.C. www.optoma.com.tw

#### Hong Kong

Unit A, 27/F Dragon Centre, 79 Wing Hong Street, Cheung Sha Wan, Kowloon, Hong Kong

#### China

5F, No. 1205, Kaixuan Rd., **Changning District** Shanghai, 200052, China

( +47 32 98 89 90 +47 32 98 89 99 F info@optoma.no

+82+2+34430004 +82+2+34430005

Minfo@os-worldwide.com

+886-2-8911-8600 +886-2-8911-6550 services@optoma.com.tw asia.optoma.com

+852-2396-8968 +852-2370-1222 www.optoma.com.hk

+86-21-62947376 +86-21-62947375 F www.optoma.com.cn

**(**] +34 91 499 06 06

savoptoma@optoma.fr

File + 34 91 670 08 32

+49 (0) 211 506 6670 File +49 (0) 211 506 66799 info@optoma.de R

【 +31 (0) 36 820 0252 闹 +31 (0) 36 548 9052

【 +33 1 41 46 12 20

Fill +33 1 41 46 94 35

### www.optoma.com